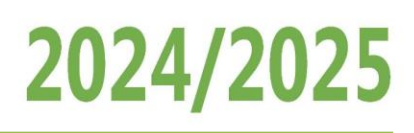

# Sommaire

| Etape 1 : DEMARRER LE RENOUVELLEMENT DE VOTRE LICENCE 2024/25 | 2  |
|---------------------------------------------------------------|----|
| Mise à jour de vos informations personnelles                  | 2  |
| Mettre à jour vos informations de licence ufolep              | 3  |
| Etape 2 : TRANSMETTRE VOTRE DEMANDE A VOTRE ASSOCIATION       | 8  |
| Etape 3 : VALIDATION DE votre association                     | 9  |
| Etape 4 : HOMOLOGATION DEPARTEMENTALE                         | 9  |
| Etape 5 : ACTIVER LA LICENCE 2024/25                          | 10 |
| SI LE.LA LICENCIE.E NE REPOND PAS AU MAIL D'ACTIVATION        | 12 |
|                                                               |    |

Lorsque vous ouvrez votre espace Affiligue.org et que vous êtres sur espace adhérent.e, si votre adhésion est à renouveler, l'information apparait sur le tableau de bord d'accueil :

| La ligue de<br>l'enseignement<br>In sour pe l'August polare<br>Adhérer | e.org 2023/2024<br>nt.e           |                                                                |                   | ≗ MAVREL PASCAL <del>-</del>                                                | A+ A-       | 😑 🔺 Un problème ? | Θ      |  |  |
|------------------------------------------------------------------------|-----------------------------------|----------------------------------------------------------------|-------------------|-----------------------------------------------------------------------------|-------------|-------------------|--------|--|--|
| Sélectionner un autre espace                                           | ADHÉRENT: TABLE                   | AU DE BORD                                                     |                   |                                                                             |             |                   | ☆      |  |  |
| Adhésion 044112002 - asso ufolep<br>conserve pas doc                   | MON ADHÉSION                      |                                                                | ουτι              | OUTILS                                                                      |             |                   |        |  |  |
| Tableau de bord Mon profil Mon association / ma fédération             | 25 juin<br>2024 Vous n'avez<br>ad | pas encore renouvelé votre<br>hésion 2024/2025 !               |                   | umni R                                                                      | C RÉSERVE ( |                   | outils |  |  |
| Mon adhésion  Consulter l'agenda  Webrencontres  Uias et nutils        | 0%                                | Les étapes de votre demande  Démarrer votre demande d'adhesion | National<br>Saisi | National     Départemental     Association       Saisir un nouvel événement |             |                   |        |  |  |
|                                                                        |                                   | Transmettre votre demande à<br>l'association                   | MME P             | MME PASCAL MAVREL pas d'adresse                                             |             |                   |        |  |  |
|                                                                        |                                   | Homologation par la fédération                                 | 44000<br>■ E-m    |                                                                             |             |                   |        |  |  |

Rappel :

Si vous êtes adhérent.e de plusieurs associations, le menu en haut à gauche permet d'accéder à chacune de vos adhésions pour choisir celles que vous souhaitez renouveler :

| WEBAFFILIG                 | UE - AI            | DH     | ÉRENT.E                |
|----------------------------|--------------------|--------|------------------------|
| Sélectionner un autre menu |                    |        | Tableau de bord        |
| Adhésion 0440              | ep d               | Ŧ      | Mon adhésion           |
| Adhésion 0441              | the strate of spin | on     | NUT AUTESIUT           |
| Adhésion 0440              |                    | ays d' | ancenis                |
| Association 044            |                    | pays   | d'ancenis              |
| Association 04             |                    | ol eco | oles publiques ancenis |

Comment se déroule une demande de renouvellement de licence ?

- Etape 1 : vous mettez à jour vos informations
- Etape 2 : vous transmettez votre demande de renouvellement à votre association
- Etape 3 : votre responsable associatif l'accepte et la transmet au comité Ufolep de votre département
- Etape 4 : le comité ufolep l'homologue

Etape 5 : En fonction de vos choix pour la délivrance de votre licence, soit elle vous sera transmise par email, soit vous aurez besoin de l'activer (procédure sans document papier signé à envoyer à l'association).

Votre demande de renouvellement de licence sera transmise à votre responsable associatif.

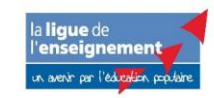

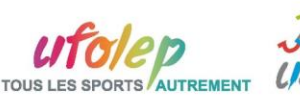

### **ETAPE 1 : DEMARRER LE RENOUVELLEMENT DE VOTRE LICENCE 2024/25**

Pour renouveler son adhésion et envoyer sa demande à son responsable associatif, vous devez cliquer sur « Démarrer votre demande d'adhésion ».

| 25 juin Vous n'avez<br>2024 ad | pas encore renouvelé votre<br>hésion 2024/2025 !          |
|--------------------------------|-----------------------------------------------------------|
|                                | Les étapes de votre demande                               |
| 0%                             | <ul> <li>Démarrer votre demande<br/>d'adhesion</li> </ul> |
|                                | Transmettre votre demande à<br>l'association              |
|                                | Validation par l'association                              |
|                                | Homologation par la fédération                            |

Les informations suivantes apparaissent :

| Adhésion pour la sa | ison <b>2024/2025</b>                 |                                                                                    |  |
|---------------------|---------------------------------------|------------------------------------------------------------------------------------|--|
|                     | Vous pouvez dés<br>vous le faire main | vez dés à présent renouveler votre adhésion, souhaitez-<br>ire maintenant ?<br>OUI |  |
| 0%                  |                                       | OUI                                                                                |  |
|                     |                                       |                                                                                    |  |

(Vous pouvez renouveler votre adhésion si votre association a déjà renouvelé son affiliation auprès du département de rattachement).

Pour démarrer la procédure, cliquer sur OUI.

Votre fiche personnelle apparait avec les données enregistrées pour votre adhésion précédente. Il se décompose en plusieurs onglets que nous vous invitons à contrôler et modifier si nécessaire

| FORMULAIRE ADHESION                                      | <u>ት</u> |
|----------------------------------------------------------|----------|
| Association nº044<br>Adhésion 2024/2025: №044_S          |          |
| Informations personnelles Activités UFOLEP Récapitulatif | ]←       |

### Mise à jour de vos informations personnelles

(Attention : les noms / prénoms / date de naissance ne sont modifiables que par la Fédération).

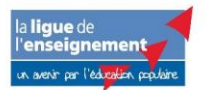

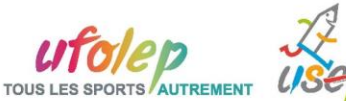

### Affiligue.org Espace adhérent.e Renouveler sa licence ufolep

# 2024/2025

| N°                                                                                                    | 044_9                                                                                                    |                                                                                                    |                                                                                                    |                                                                                                    |
|----------------------------------------------------------------------------------------------------|----------------------------------------------------------------------------------------------------|----------------------------------------------------------------------------------------------------|----------------------------------------------------------------------------------------------------|----------------------------------------------------------------------------------------------------|
| Civilité *                                                                                                    | O Monsieur                                                                                                    | Madame                                                                                                    |                                                                                                    |                                                                                                    |
| Prénoms                                                                                                    | 7800.06                                                                                                    | PRÉNOM 2                                                                                                    | PRÉNOM 3                                                                                                    |                                                                                                    |
| Nom d'usage                                                                                                    | 100.000                                                                                                    | Nom de naissance                                                                                                    | NOM DE NAISSANCE                                                                                                    |                                                                                                    |
| Date de naissance                                                                                                    | 21/04/1967                                                                                                    |                                                                                                    |                                                                                                    |                                                                                                    |
| es vous né en France                                                                                                    | ● Oui O N                                                                                                    | lon                                                                                                    |                                                                                                    |                                                                                                    |
| ?*                                                                                                    | Les noms des dépar                                                                                                    | rtements tiennent compte de leur a                                                                                                    | ppellation l'année de votre na                                                                                                    | issance. Par exemple les départements d'île de france                                                                                                    |
|                                                                                                    | s'appellait la Seine e                                                                                                    | et Oise.                                                                                                    |                                                                                                    |                                                                                                    |
| Depurtement, ville                                                                                                    | Azerat                                                                                                    | •                                                                                                    |                                                                                                    | ~                                                                                                    |
| Photo :                                                                                                    |                                                                                                    |                                                                                                    | le sheke                                                                                                    |                                                                                                    |
|                                                                                                    |                                                                                                    | Informations concernant                                                                                                    | la photo                                                                                                    |                                                                                                    |
|                                                                                                    |                                                                                                    | Cette photo sera utilisée                                                                                                    | e sur votre carte d'adhérent                                                                                                    |                                                                                                    |
|                                                                                                    |                                                                                                    | L'accepte que ma phot                                                                                                    | o puisse être transférée à la                                                                                                    | a Fédération nour être utilisée sur les interfaces                                                                                                    |
|                                                                                                    | 110 1100                                                                                                    | départementales, régio                                                                                                    | nales ou nationales de ges                                                                                                    | tion des activités ou manifestations                                                                                                    |
|                                                                                                    | _140 X180                                                                                                    | J'accepte que ma phot                                                                                                    | o apparaisse dans l'annuai                                                                                                    | re des adhérents que l'association peut imprimer e                                                                                                    |
|                                                                                                    |                                                                                                    | remettre à tous les adh                                                                                                    | érents de l'association.                                                                                                    |                                                                                                    |
|                                                                                                    |                                                                                                    |                                                                                                    |                                                                                                    |                                                                                                    |
|                                                                                                    | Selectionner un                                                                                                    | ne photo                                                                                                    |                                                                                                    |                                                                                                    |
|                                                                                                    |                                                                                                    |                                                                                                    |                                                                                                    |                                                                                                    |
|                                                                                                    |                                                                                                    |                                                                                                    |                                                                                                    |                                                                                                    |
| Adresse *                                                                                                    | PAS D'ADRESSE                                                                                                    |                                                                                                    |                                                                                                    |                                                                                                    |
| Adresse *<br>Complément 1                                                                                                    | PAS D'ADRESSE                                                                                                    |                                                                                                    |                                                                                                    |                                                                                                    |
| Adresse *<br>Complément 1<br>Complément 2                                                                                        | PAS D'ADRESSE                                                                                                    |                                                                                                    |                                                                                                    |                                                                                                    |
| Adresse *<br>Complément 1<br>Complément 2<br>Code postal *                                                                       | PAS D'ADRESSE                                                                                                    |                                                                                                    |                                                                                                    |                                                                                                    |
| Adresse *<br>Complément 1<br>Complément 2<br>Code postal *<br>Ville *                                                            | PAS D'ADRESSE<br>44000<br>NANTES                                                                                                    |                                                                                                    |                                                                                                    |                                                                                                    |
| Adresse *<br>Complément 1<br>Complément 2<br>Code postal *<br>Ville *                                                            | PAS D'ADRESSE<br>44000<br>NANTES<br>FRANCE                                                                                                    |                                                                                                    |                                                                                                    |                                                                                                    |
| Adresse *<br>Complément 1<br>Complément 2<br>Code postal *<br>Ville *<br>Pays                                                    | PAS D'ADRESSE 44000 NANTES FRANCE                                                                                                    |                                                                                                    | ·                                                                                                    |                                                                                                    |
| Adresse *<br>Complément 1<br>Complément 2<br>Code postal *<br>Ville *<br>Pays<br>Téléphone adresse                               | PAS D'ADRESSE 44000 NANTES FRANCE                                                                                                    |                                                                                                    | ·                                                                                                    |                                                                                                    |
| Adresse *<br>Complément 1<br>Complément 2<br>Code postal *<br>Ville *<br>Pays<br>Téléphone adresse<br>Portable                   | PAS D'ADRESSE 44000 NANTES FRANCE                                                                                                    |                                                                                                    | ~                                                                                                    |                                                                                                    |
| Adresse *<br>Complément 1<br>Complément 2<br>Code postal *<br>Ville *<br>Pays<br>Téléphone adresse<br>Portable<br>Email personne | PAS D'ADRESSE 440000 NANTES FRANCE                                                                                                    |                                                                                                    | ·                                                                                                    |                                                                                                    |
| Adresse *<br>Complément 1<br>Complément 2<br>Code postal *<br>Ville *<br>Pays<br>Téléphone adresse<br>Portable<br>Email personne | PAS D'ADRESSE 44000 NANTES FRANCE                                                                                                    |                                                                                                    | · · · · · · · · · · · · · · · · · · ·                                                                                                    |                                                                                                    |
| Adresse *<br>Complément 1<br>Complément 2<br>Code postal *<br>Ville *<br>Pays<br>Téléphone adresse<br>Portable<br>Email personne | PAS D'ADRESSE 44000 NANTES FRANCE                                                                                                    |                                                                                                    | · · · · · · · · · · · · · · · · · · ·                                                                                                    |                                                                                                    |
| Adresse *<br>Complément 1<br>Complément 2<br>Code postal *<br>Ville *<br>Pays<br>Téléphone adresse<br>Portable<br>Email personne | PAS D'ADRESSE 44000 NANTES FRANCE Veuillez donne                                                                                                    | er votre accord sur l'utilisation de                                                                                                    | votre Email                                                                                                    |                                                                                                    |
| Adresse *<br>Complément 1<br>Complément 2<br>Code postal *<br>Ville *<br>Pays<br>Téléphone adresse<br>Portable<br>Email personne | PAS D'ADRESSE 44000 NANTES FRANCE Veuillez donne                                                                                                    | er votre accord sur l'utilisation de                                                                                                    | votre Email                                                                                                    |                                                                                                    |
| Adresse *<br>Complément 1<br>Complément 2<br>Code postal *<br>Ville *<br>Pays<br>Téléphone adresse<br>Portable<br>Email personne | PAS D'ADRESSE 44000 NANTES FRANCE Veuillez donne Dans le respect                                                                                                    | er votre accord sur l'utilisation de<br>t du règlement de protection des                                                                                                    | votre Email                                                                                                    | nnelle, merci de cocher les cases ci-dessous:                                                                                                    |
| Adresse *<br>Complément 1<br>Complément 2<br>Code postal *<br>Ville *<br>Pays<br>Téléphone adresse<br>Portable<br>Email personne | PAS D'ADRESSE                                                                                                    | er votre accord sur l'utilisation de<br>t du règlement de protection des<br>ue mon adresse email soit conse                                                                                                    | votre Email<br>données à caractère perse<br>rvée a fin de me permettre ce                                                                         | nnelle, merci de cocher les cases ci-dessous:<br>d'accéder à mon espace personnel, de ménvoyer                                                                    |
| Adresse *<br>Complément 1<br>Complément 2<br>Code postal *<br>Ville *<br>Pays<br>Téléphone adresse<br>Portable<br>Email personne | PAS D'ADRESSE 44000 NANTES FRANCE Veuillez donne Dans le respect ✓ J'accepte qu ma carte d'a que celles ei                                                                                                    | er votre accord sur l'utilisation de<br>t du règlement de protection des<br>ue mon adresse email soit conse<br>adhésion/licence par mail, de rec<br>nvoyées par la fédération/comité                                                                                                    | votre Email<br>données à caractère perso<br>rvée afin de me permettre o<br>revoir les informations conc<br>é Ufolep/Usep de mon dépo              | nnelle, merci de cocher les cases ci-dessous:<br>d'accéder à mon espace personnel, de m'envoyer<br>ernant le fonctionnement de mon association ains<br>rterment.  |
| Adresse *<br>Complément 1<br>Complément 2<br>Code postal *<br>Ville *<br>Pays<br>Téléphone adresse<br>Portable<br>Email personne | PAS D'ADRESSE 44000 NANTES FRANCE FRANCE Dans le respect ✓ J'accepte qu ma carte d'a que celles et                                                                                                    | er votre accord sur l'utilisation de<br>t du règlement de protection des<br>ue mon adresse email soit conse<br>adhésion/licence par mail, de rec<br>nvoyées par la fédération/comité                                                                                                    | votre Email<br>données à caractère perso<br>rvée afin de me permettre o<br>revoir les informations conc<br>é Ufolep/Usep de mon dépo              | nnelle, merci de cocher les cases ci-dessous:<br>d'accéder à mon espace personnel, de m'envoyer<br>ernant le fonctionnement de mon association ains<br>irtement.  |
| Adresse *<br>Complément 1<br>Complément 2<br>Code postal *<br>Ville *<br>Pays<br>Téléphone adresse<br>Portable<br>Email personne | PAS D'ADRESSE 44000 NANTES FRANCE FRANCE Dans le respect ✓ J'accepte qu ma carte d'a que celles en Je désire recevi                                                                                                    | er votre accord sur l'utilisation de<br>t du règlement de protection des<br>ue mon adresse email soit conse<br>adhésion/licence par mail, de rec<br>nvoyées par la fédération/comité<br>oir les lettres d'information nation                                                                                                    | votre Email<br>données à caractère perso<br>rvée afin de me permettre (<br>sevoir les informations conc<br>é Ufolep/Usep de mon dépo<br>nales de: | nnelle, merci de cocher les cases ci-dessous:<br>d'accéder à mon espace personnel, de m'envoyer<br>ernant le fonctionnement de mon association ainsi<br>irtement. |
| Adresse *<br>Complément 1<br>Complément 2<br>Code postal *<br>Ville *<br>Pays<br>Téléphone adresse<br>Portable<br>Email personne | PAS D'ADRESSE 44000 NANTES FRANCE FRANCE Dans le respect Jaccepte qu ma carte d'a que celles en Je désire recevu la Ligue de l'                                                                                                    | er votre accord sur l'utilisation de<br>t du règlement de protection des<br>ue mon adresse email soit conse<br>adhésion/licence par mail, de rec<br>nvoyées par la fédération/comité<br>oir les lettres d'information natior<br>'enseignement                                                                                                    | votre Email<br>données à caractère perso<br>rvée afin de me permettre (<br>sevoir les informations conc<br>é Ufolep/Usep de mon dépo<br>nales de: | nnelle, merci de cocher les cases ci-dessous:<br>d'accéder à mon espace personnel, de m'envoyer<br>ernant le fonctionnement de mon association ainsi<br>irtement. |
| Adresse *<br>Complément 1<br>Complément 2<br>Code postal *<br>Ville *<br>Pays<br>Téléphone adresse<br>Portable<br>Email personne | PAS D'ADRESSE 44000 NANTES FRANCE FRANCE Dans le respect J'accepte q ma carte d'a que celles en Je désire recev la la Ligue de l' l'Ufolep, fédé                                                                                                    | er votre accord sur l'utilisation de<br>t du règlement de protection des<br>ue mon adresse email soit conse<br>adhésion/licence par mail, de rec<br>nvoyées par la fédération/comité<br>oir les lettres d'information nation<br>'enseignement<br>ération sportive                                                                                                    | votre Email<br>données à caractère perso<br>rvée afin de me permettre (<br>sevoir les informations conc<br>à Ufolep/Usep de mon dépo<br>nales de: | nnelle, merci de cocher les cases ci-dessous:<br>d'accéder à mon espace personnel, de m'envoyer<br>ernant le fonctionnement de mon association ainsi<br>irtement. |
| Adresse *<br>Complément 1<br>Complément 2<br>Code postal *<br>Ville *<br>Pays<br>Téléphone adresse<br>Portable<br>Email personne | PAS D'ADRESSE 44000 NANTES FRANCE FRANCE Dans le respect J'accepte qi ma carte d'a que celles ei Je désire recevi la Ligue de l' l'Ufolep, fédé l'Usep, fédé                                                                                                    | er votre accord sur l'utilisation de<br>t du règlement de protection des<br>ue mon adresse email soit conse<br>adhésion/licence par mail, de rec<br>nvoyées par la fédération/comité<br>oir les lettres d'information nation<br>'enseignement<br>ération sportive<br>ration du sport scolaire                                                                               | votre Email<br>données à caractère perso<br>rvée afin de me permettre «<br>sevoir les informations conc<br>à Ufolep/Usep de mon dépo<br>nales de: | nnelle, merci de cocher les cases ci-dessous:<br>d'accéder à mon espace personnel, de m'envoyer<br>ernant le fonctionnement de mon association ainsi<br>ritement. |
| Adresse *<br>Complément 1<br>Complément 2<br>Code postal *<br>Ville *<br>Pays<br>Téléphone adresse<br>Portable<br>Email personne | PAS D'ADRESSE         44000         NANTES         FRANCE         Veuillez donne         Dans le respect         J'accepte que celles en d'aque celles en d'aqu | er votre accord sur l'utilisation de<br>t du règlement de protection des<br>ue mon adresse email soit conse<br>adhésion/licence par mail, de rec<br>nvoyées par la fédération/comité<br>roir les lettres d'information nation<br>'enseignement<br>ération sportive<br>ration du sport scolaire<br>rance                                                                     | votre Email<br>données à caractère perso<br>rvée afin de me permettre (<br>evoir les informations conc<br>à Ufolep/Usep de mon dépo<br>nales de:  | nnelle, merci de cocher les cases ci-dessous:<br>d'accéder à mon espace personnel, de m'envoyer<br>ernant le fonctionnement de mon association ainsi<br>ritement. |
| Adresse *<br>Complément 1<br>Complément 2<br>Code postal *<br>Ville *<br>Pays<br>Téléphone adresse<br>Portable<br>Email personne | PAS D'ADRESSE         44000         NANTES         FRANCE         Dans le respect         ✓ J'accepte qu<br>ma carte d'a<br>que celles et         Je désire recevu         la Ligue de l'         ''Utolep, fédér         ''Lapac assur         VPT, le service                                                                                                    | er votre accord sur l'utilisation de<br>t du règlement de protection des<br>ue mon adresse email soit conse<br>adhésion/licence par mail, de rec<br>nvoyées par la fédération/comité<br>ioir les lettres d'information nation<br>'enseignement<br>ération sportive<br>ration du sport scolaire<br>rance<br>ce vacances de la Ligue de l'ense                                | votre Email<br>données à caractère perso<br>rvée afin de me permettre e<br>sevoir les informations conc<br>é Ufolep/Usep de mon dépo<br>nales de: | nnelle, merci de cocher les cases ci-dessous:<br>d'accéder à mon espace personnel, de m'envoyer<br>ernant le fonctionnement de mon association ainsi<br>ritement. |
| Adresse *<br>Complément 1<br>Complément 2<br>Code postal *<br>Ville *<br>Pays<br>Téléphone adresse<br>Portable<br>Email personne | PAS D'ADRESSE         44000         NANTES         FRANCE         Dans le respect         ✓ J'accepte qu<br>ma carte d'a<br>que celles et         Je désire recev         la Ligue de l'         ''Utolep, fédé         ''Usep, fédér         ''Apac assur         VPT, le service                                                                                                    | er votre accord sur l'utilisation de<br>t du règlement de protection des<br>ue mon adresse email soit conse<br>adhésion/licence par mail, de rec<br>nvoyées par la fédération/comité<br>ioir les lettres d'information nation<br>'enseignement<br>ération sportive<br>ration du sport scolaire<br>rance<br>ce vacances de la Ligue de l'ense<br>la Ligue, l'Ufolep, l'Usep: | votre Email<br>données à caractère perso<br>rvée afin de me permettre e<br>sevoir les informations conc<br>é Ufolep/Usep de mon dépo<br>nales de: | nnelle, merci de cocher les cases ci-dessous:<br>d'accéder à mon espace personnel, de m'envoyer<br>ernant le fonctionnement de mon association ainsi<br>irtement. |

## Mettre à jour vos informations de licence ufolep

L'ufolep a modifié les informations à renseigner pour la licence 2024/25.

Choisissez le type de licence demandée :

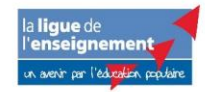

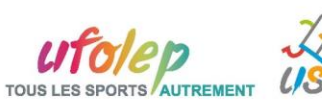

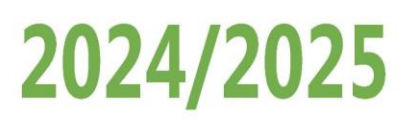

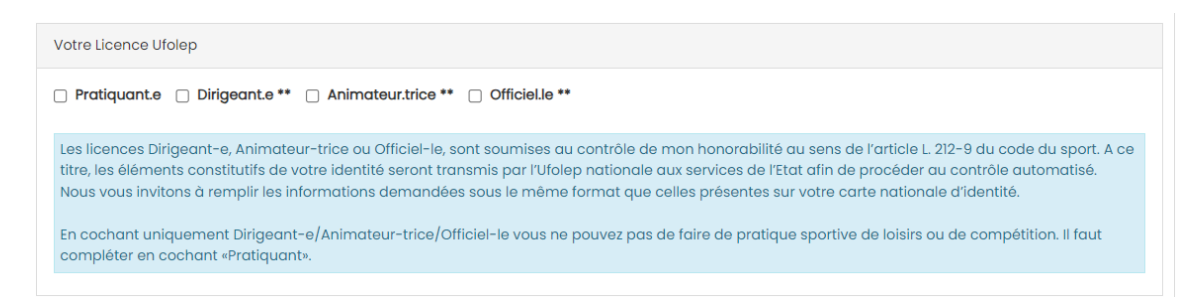

Vous pouvez cocher 1 ou plusieurs cases.

- Attention le type Dirigeant, Animateur, Officiel ne permet pas la pratique de l'activité en loisirs (entrainement) ou en compétition
- Si vous choisissez Dirigeant, Animateur, Officiel vous êtes informé du contrôle de votre honorabilité par les services de l'Ufolep nationale.

La présentation de votre liste d'activité à changer : la liste affiche toutes les activités proposées par votre association

| Vos activ                                                                | ités                                                                                                    |                                                                                                    |                                                                 |                       |                    |                       |                                 |                        |                   |
|--------------------------------------------------------------------------|----------------------------------------------------------------------------------------------------|----------------------------------------------------------------------------------------------------|-----------------------------------------------------------------|-----------------------|--------------------|-----------------------|---------------------------------|------------------------|-------------------|
| La liste c<br>Vous de<br>- choisir<br>- choisir<br>pratique<br>- si vous | le l'ensemble<br>vez :<br>celle que voi<br>celle qui sero<br>si vous allez<br>e de loisirs)<br>avez renseig | des activités de votre association appara<br>us allez pratiquer cette saison<br>a votre activité principale (pour faciliter na<br>avoir une pratique de Loisirs (pour vous er<br>gné être animateur.trice ou officiel.le, indiq | ait.<br>os statistiques)<br>ntraîner) ou Co<br>juer quelles act | mpétitiv<br>ivités so | re (pou<br>nt con  | ir faire d<br>cernées | es compétition, la c            | ompétition intégre     | ə aussi la        |
| Choix                                                                    | Principale                                                                                                  | Nom de l'activité                                                                                                    | Code de<br>l'activité                                           | Com                   | pétitic<br>Loisirs | n ou                  | Animateur.trice,<br>Officiel.le | Désignation<br>licence | Niveau<br>licence |
|                                                                          |                                                                                                    | Activités de la forme - pratiques cardio                                                                                                    | 22013                                                           |                       | ou                 |                       |                                 | -                      | -                 |
|                                                                          |                                                                                                    | Arbalète                                                                                                    | 26031                                                           |                       | ou                 |                       |                                 | -                      | -                 |
|                                                                          |                                                                                                    | Athlétisme                                                                                                    | 27002                                                           |                       | ou                 |                       |                                 | -                      | -                 |
|                                                                          |                                                                                                    | Badminton                                                                                                    | 27003                                                           |                       | ou                 |                       |                                 | -                      | -                 |
|                                                                          |                                                                                                    | Basket ball                                                                                                    | 25002                                                           |                       | ou                 |                       |                                 | -                      | -                 |
|                                                                          |                                                                                                    | Rugby                                                                                                    | 25010                                                           |                       | ou                 |                       |                                 | -                      | -                 |

Nouvelle licence 2024/25

Pour la saison 2024/25, l'Ufolep a mis en place une nouvelle gestion des licences découpée en 5 niveaux (Licence Dirigeant.e/Animateur.trice/Officiel.le, Licence Mutlisport, Licence Multisport Plus, Licence Sports mécaniques et Licence Motocross). votre licence sera celle qui a le niveau de licence le plus élevé.

Choisissez celles que vous allez pratiquer cette saison en cochant la colonne Choix. A des fins statistiques, indiquez nous également qu'elle sera votre activité principale cette saison.

| Choix | Principale | Nom de l'activité                                       | Code de<br>l'activité | Cor | npétiti<br>Loisir | on ou<br>s | Animateur.trice,<br>Officiel.le | Désignation<br>licence | Niveau<br>licence |
|-------|------------|---------------------------------------------------------|-----------------------|-----|-------------------|------------|---------------------------------|------------------------|-------------------|
|       |            | A <mark>c</mark> tivités de la forme - pratiques cardio | 22013                 |     | ou                |            |                                 | -                      | -                 |
| Ø     |            | A <mark>r</mark> balète                                 | 26031                 |     | ou                |            |                                 | -                      | -                 |
|       |            | Athlétisme                                              | 27002                 |     | ou                |            |                                 | -                      | -                 |
| R     |            | Badminton                                               | 27003                 |     | ou                |            |                                 | -                      | -                 |
| O     |            | Basket ball                                             | 25002                 |     | ou                |            |                                 | -                      | -                 |
|       |            | Rugby                                                   | 25010                 |     | ou                |            |                                 | -                      | -                 |

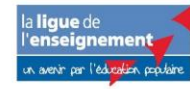

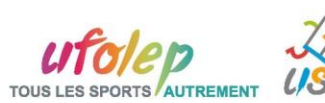

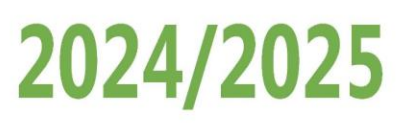

Indiquez pour chaque activité que vous avez choisi de pratiquer si vous aurez une pratique de loisirs (entrainement) ou de compétition (la compétition inclut l'entrainement). Vos choix auront un impact sur votre catégorie de licence et son tarif annuel.

| Choix            | Principale | Nom de l'activité                        | Code de<br>l'activité | Com | pétitic<br>Loisirs | on ou | A | nimateur.trice,<br>Officiel.le | Désignation licence     | Niveau<br>licence |
|------------------|------------|------------------------------------------|-----------------------|-----|--------------------|-------|---|--------------------------------|-------------------------|-------------------|
| <b></b> <i>∎</i> |            | Activités de la forme - pratiques cardio | 22 <mark>0</mark> 13  |     | ou                 | <     |   |                                | Multisports Loisirs     | 1                 |
|                  |            | Arbalète                                 | 26 <mark>03</mark> 1  |     | ou                 | ✓     |   |                                | Multisports Loisirs     | 1                 |
|                  |            | Athlétisme                               | 27002                 |     | ou                 |       |   |                                | -                       | -                 |
| Ø                |            | Badminton                                | 27003                 |     | ou                 | D     |   |                                | Multisports Compétition | 2                 |
|                  |            | Basket ball                              | 25002                 |     | ou                 |       |   |                                | -                       | -                 |
|                  |            | Rugby                                    | 25010                 |     | ou                 |       |   |                                | -                       | -                 |

- Si vous avez choisi une licence Animateur.trice ou officiel.le, indiquez les activités concernées

| Choix | Principale | Nom de l'activité                        | Code de<br>l'activité | Compétition ou<br>Loisirs | Animateur.tr <mark>ice,</mark><br>Officiel.le | Désignation licence     | Niveau<br>licence |
|-------|------------|------------------------------------------|-----------------------|---------------------------|-----------------------------------------------|-------------------------|-------------------|
| ß     | <b>S</b>   | Activités de la forme - pratiques cardio | 22013                 | 🗆 ou 🗹                    |                                               | Multisports Loisirs     | 1                 |
| 8     |            | Arbalète                                 | 26031                 | 🗆 ou 🗹                    |                                               | Multisports Loisirs     | 1                 |
|       |            | Athlétisme                               | 27002                 | ou 🗆                      |                                               | -                       | -                 |
| S     |            | Badminton                                | 27003                 | 🗹 ou 🗆                    |                                               | Multisports Compétition | 2                 |
|       |            | Basket ball                              | 25002                 | ou                        |                                               | -                       | -                 |
|       |            | Rugby                                    | 25010                 | ou                        |                                               | -                       | -                 |

 Votre nouvelle catégorie de licence apparaitra pour chaque activité choisie. Votre licence Ufolep 2024/25 sera celle qui a le chiffre de niveau le plus élevé.

| Choix | Principale | Nom de l'activité                        | Code de<br>l'activité | Com      | Compétition ou<br>Loisirs |          | Animateur.trice,<br>Officiel.le | Désignation licence     | Niveau<br>licence |
|-------|------------|------------------------------------------|-----------------------|----------|---------------------------|----------|---------------------------------|-------------------------|-------------------|
| Ø     | Ø          | Activités de la forme - pratiques cardio | 22013                 |          | ou                        | <b>~</b> |                                 | Multisports Loisirs     | 1                 |
| Ø     |            | Arbalète                                 | 26031                 |          | ou                        | <b>~</b> |                                 | Multisports Loisirs     | 1                 |
|       |            | Athlétisme                               | 27002                 |          | ou                        |          |                                 |                         |                   |
| Ø     |            | Badminton                                | 27003                 | <b>~</b> | ou                        |          |                                 | Multisports Compétition | 2                 |
|       |            | Basket ball                              | 25002                 |          | ou                        |          |                                 |                         |                   |
|       |            | Rugby                                    | 25010                 |          | ou                        |          |                                 | -                       | -                 |

En cours de saison vous aurez la possibilité de mettre à jour votre liste d'activités pour une catégorie de licence équivalente ou supérieure.

Dans le respect du code du sport, le nouveau paragraphe « Votre santé » vous permet d'indiquer si vous renouvelez votre licence avec un questionnaire ou date de certificat médical. Le choix s'applique à l'ensemble des activités choisies.

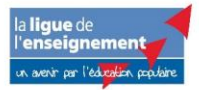

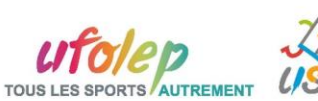

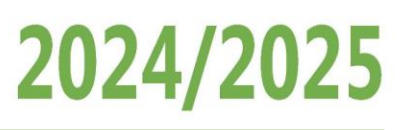

Votre santé

Les licenciés sont soumis à un questionnaire de santé (télécharger) qui permettra de savoir s'ils doivent fournir un certificat médical d'absence de contre-indication.

Les licenciés pratiquant une discipline à contraintes particulières (cf article D.231-1-5 du code du sport) se doivent de présenter un certificat médical (copie papier ou copie numérique a déposer en cliquant sur : IMPORTER LA COPIE DE MON CERTIFICAT MEDICAL) datant de moins d'un an établissant l'absence de contre-indication à la pratique de la discipline concernée. Sont concernés pour l'UFOLEP : le rugby, la plongée subaquatique y compris souterraine ; Les disciplines sportives comportant l'utilisation d'armes à feu ou à air comprimé ; Les disciplines sportives, pratiquées en compétition, comportant l'utilisation de véhicules terrestres à moteur à l'exception du karting et du modélisme automobile radioguidé ; Les disciplines motonautiques.

Pour les mineur.e.s agé.e.s de moins de 18 ans, le questionnaire de santé sera rempli avec un des responsables de l'autorité parentale.

🗆 J'atteste avoir répondu non au questionnaire de santé (que je conserve chez moi).

🗆 Je fournis un certificat médical de moins d'un an que je remets à mon responsable associatif.

#### Vous pouvez télécharger le questionnaire de santé en cliquant ici dans le texte :

Votre santé

Les licenciés sont soumis à un questionnaire de santé (télécharger) qui permettra de savoir s'ils doivent fournir un certificat médical d'absence de contre-indication.

Les licenciés pratiquant une discipline à contraintes particulières (cf article D.231-1-5 du code du sport) se doivent de présenter un certificat médical (copie papier ou copie numérique a déposer en cliquant sur : IMPORTER LA COPIE DE MON CERTIFICAT MEDICAL) datant de moins d'un an établissant l'absence de contre-indication à la pratique de la discipline concernée. Sont concernés pour l'UEOLEP : le runty la plongée subaquatique y compris

# Si votre association a choisi de participer aux dispositifs fédéraux Ufolep, vous pouvez choisir ceux que vous allez pratiquer cette saison

| Votre participation aux dispositifs fédéraux proposés par votre structure |                                      |   |   |  |
|---------------------------------------------------------------------------|--------------------------------------|---|---|--|
| Vos participations                                                        | Désignation                          |   |   |  |
|                                                                           | Aucun dispositif fédéral sélectionné |   |   |  |
|                                                                           |                                      | ~ | + |  |

### Vous devez prendre connaissance des conditions d'assurance proposées par votre licence Ufolep

| Conformément aux                                                | obligations d'informations prévues par les articles L.321-4 et L.321-6 du Code du sport, je reconnais :                                                                                                    |
|-----------------------------------------------------------------|----------------------------------------------------------------------------------------------------|
| être informé-e des                                              | s termes et limites des garanties d'assurance dites « garanties de base » incluses automatiquement à ma licence et de la possibilité :                                                                                                    |
| renoncer aux garan                                              | ties prévues en cas d'accident corporel (ou Individuelle accident) par courrier adressé à l'UFOLEP-Assurance - 3 rue Juliette Récamie                                                                                                    |
| - 75341 Paris cedex                                             | 07.                                                                                                    |
| • être informé-e des                                            | risques encourus liés à la pratique de mon activité sportive et reconnais avoir pris connaissance de la possibilité de souscrire des                                                                                                    |
| garanties complém<br>possibilité de sousc                       | entaires facultatives proposées par l'assureur AXA par l'intermédiaire de l'UFOLEP, des termes et limites de ces garanties, et de la<br>rire ces garanties auprès de l'assureur de mon choix.                                                                                 |
| • avoir pris connaiss                                           | ance de l'extrait des Conditions Générales valant Notice d'information intégré dans le présent document conformément à l'article L                                                                                                    |
| 141-4 du Code des c<br>relevant d'une prati                     | issurances et que les assurances intégrées dans la licence délivrée et/ou proposées par l'UFOLEP ne couvrent que les accidents<br>que autorisée par l'UFOLEP.                                                                                                    |
| • avoir été avisé-e c<br>dernier par email : c                  | ue je pouvais obtenir l'intégralité du contrat souscrit par l'UFOLEP auprès d'AXA par l'intermédiaire du courtier Marsh en contactant c<br>Issurances.ufolep@marsh.com                                                                                                    |
| <ul> <li>être informé-e de<br/>engagés par les vic</li> </ul>   | l'existence de garanties relatives à l'accompagnement juridique et psychologique ainsi qu'à la prise en charge des frais de procédur<br>times de violences sexuelles, physiques et psychologiques, le cas échéant, si le souscris la présente licence en qualité de mandatair |
| j'atteste que mon.a                                             | mandant.e est informé.e de l'ensemble des termes et conditions susvisé                                                                                                    |
| Si les garanties Indiv<br>amener à souscrire                    | viduelle Accidents souscrites par l'UFOLEP pour l'ensemble de ses licencié-es sont améliorées, votre situation personnelle peut vous<br>l'une des deux options complémentaires proposées.                                                                                     |
| Ces options permet                                              | tent d'améliorer votre protection :                                                                                                    |
| • en cas de perte de                                            | revenus suite à un accident survenu dans le cadre de votre pratique sportive.                                                                                                    |
| <ul> <li>En cas d'invalidité<br/>de sports à risque.</li> </ul> | grave avec des garanties très largement supérieures (jusqu'à 500 000€) et similaires à ce qui peut être proposé par des fédérations                                                                                                    |
| <ul> <li>En cas de décès.</li> </ul>                            |                                                                                                    |

et il vous est propose d'augmenter les platonds de remboursement de la couverture de base en souscrivant une des 2 options complémentaires. Vous pouvez choisir de ne pas souscrire. Si vous changez d'avis en cours de saison, vous

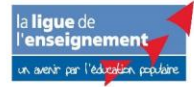

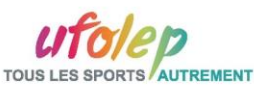

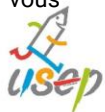

# 2024/2025

### pourrez faire la demande de contrat directement sur https://www.ufolep.org/assurances

En foi de quoi, je décide : (cocher obligatoirement l'une des trois cases. Si elles sont souscrites les garanties complémentaires facultatives complètent les garanties de base de la licence).

- O de ne pas souscrire aux garanties complémentaires facultatives.
- O de souscrire aux garanties complémentaires facultatives Option 1

| Garanties modifiées                                  | Base                     | Option 1                                               | Option 2                                               |
|------------------------------------------------------|--------------------------|--------------------------------------------------------|--------------------------------------------------------|
| Indemnités Journalières<br>en cas d'arrêt de travail | NEANT                    | 10€ par jour<br>pendant 90j<br>(franchise de 10 jours) | 15€ par jour<br>pendant 90j<br>(franchise de 10 jours) |
| Invalidité Permanente<br>Sup 66%                     | Taux x 150 000 €         | Taux x 350 000 €                                       | Taux x 500 000 €                                       |
| Décès                                                | 15 000 €                 | 20 000 €                                               | 25 000 €                                               |
| Prime TTC                                            | Intégrée<br>à la licence | 15 € par an                                            | 30 € par an                                            |

Pour finir la mise à jour des vos informations, cliquez sur ENREGISTRER sur l'écran de récapitulatif de vos données.

| ORMULAIRE ADH                          | SION                                                                                                    | \$            |
|----------------------------------------|----------------------------------------------------------------------------------------------------|---------------|
| ssociation nº04411<br>dhésion 2024/202 | ED UPDAP COMBINE PAG DOC<br>MEMORY - MEMORY PAG DOC                                                             |               |
| Informations personnelle               | Activités UFOLEP Récapitulatif                                                                                  |               |
| Civilité / Prénom / Nom :              | Mm                                                                                                    |               |
| Date de naissance :                    | 21/0                                                                                                    |               |
| Lieu de naissance :                    | Azerat (24019)                                                                                                  |               |
| Adresse ligne 1 :                      | pas d'adresse                                                                                                   |               |
| Code Postal / Ville :                  | 44000 NANTES                                                                                                    |               |
| °ays:                                  |                                                                                                    | 140 ×180      |
| Téléphone :                            | The second second second second second second second second second second second second second second second se | 140 × 100     |
| Email :                                |                                                                                                    |               |
| Activités sportives                    |                                                                                                    |               |
| Fonction                               |                                                                                                    |               |
| Activités Sportives                    |                                                                                                    |               |
| Fonction Sportif                       |                                                                                                    |               |
| 26030 - (Activité principo             | ə)                                                                                                    |               |
|                                        | ·                                                                                                    |               |
| 4 Annuler                              |                                                                                                    | ₩ Enregistrer |

### Vous revenez à l'écran de suivi de votre adhésion

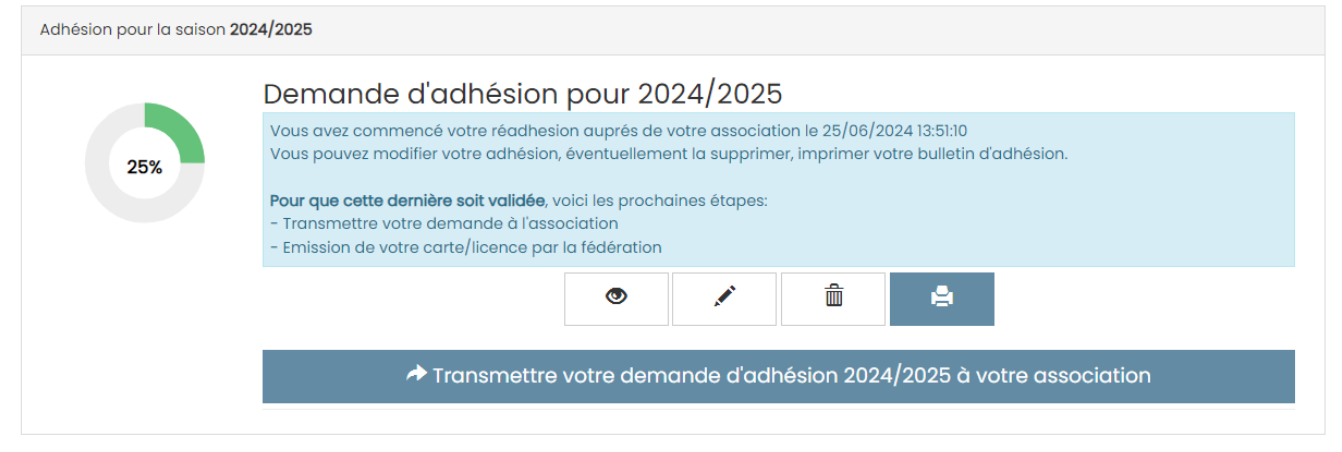

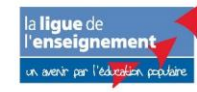

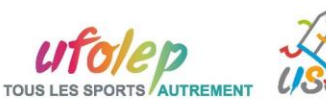

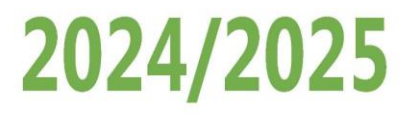

TOUS LES SPORTS AUTREMENT

Tant que le transfert à l'association n'est pas encore fait, vous pouvez toujours consulter / modifier / supprimer / imprimer votre fiche d'adhésion.

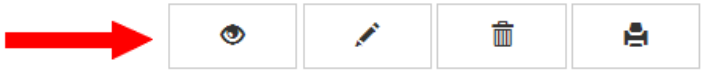

### **ETAPE 2 : TRANSMETTRE VOTRE DEMANDE A VOTRE ASSOCIATION**

Le licencié doit signer sa demande de renouvellement de licence pour attester avoir pris connaissance des conditions d'assurance proposées par la Licence Ufolep.

Quand vous êtes prêt à transmettre votre demande cliquer sur le bouton « TRANSMETTRE VOTRE DEMANDE D'ADHESION 2024/25 A VOTRE ASSOCIATION »

| Cet écran apparait                         |                             |                          |           |  |  |
|--------------------------------------------|-----------------------------|--------------------------|-----------|--|--|
| → Transmission de votre demande d'adhésion |                             |                          |           |  |  |
| Par courrier                               | Je scanne ma demande signée | Par activation numérique |           |  |  |
|                                            |                             |                          | X Annuler |  |  |

Privilégiez « PAR ACTIVATION NUMERIQUE » pour supprimer le papier, avoir une signature numérique et accélérer la délivrance de votre licence.

- Si vous choisissez « Par courrier », vous devrez imprimer la demande de renouvellement et la remettre à votre responsable associatif
- Si vous choisissez « Je scanne ma demande signée », vous devrez imprimer la demande de renouvellement, la signer et la scanner pour la remettre à votre responsable associatif

Cet écran vous confirme que la demande a été transmise à votre association :

| Pour envoyer votre demande, vous avez choisi : PAR ACTIVATION NUMERIQUE                                                                                                    |
|----------------------------------------------------------------------------------------------------|
| Votre association ASSO vient d'être informée de votre demande de renouvellement de licence Ufolep pour<br>la saison 2024/2025.                                                                                                    |
| Vous avez choisi l'activation numérique par Email.                                                                                                    |
| Votre demande doit être acceptée par votre association qui va ensuite la transmettre au comité Ufolep de votre département pour<br>obtenir son homologation. Dès que cela sera fait, vous recevrez un email pour inviter à vous connecter à nouveau à votre espace<br>affiligue-adhérent.e et activer votre licence Ufolep 2024/2025. Votre licence sera validée et vous pourrez l'imprimer. |
| Si vous avez besoin d'informations complémentaires, nous vous invitons prendre contact directement avec votre responsable assocatif :                                                                                                    |
| ADDO-UPDAP COMBINE FAIL DOC                                                                                                    |
| press of californian                                                                                                    |
| Additional proceedings and                                                                                                    |
| <ul> <li>Remarque :</li> <li>Si vous avez renseigné un nouveau certificat médical et que vous n'avez pas téléchargée sa copie lors de votre demande de licence, vous devez envoyer l'exemplaire papier à votre association.</li> <li>Si vous avez rempli un questionnaire de santé, il n'est pas à transmettre à votre association.</li> </ul>                                               |
| ANNULER TERMINER                                                                                                    |
| la ligue de<br>l'enseignement                                                                                                    |

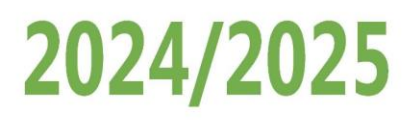

Votre écran de suivi de votre adhésion sur votre tableau de bord affiche maintenant :

| MON ADHÉSION    |                                                                             |                                                                    |  |  |
|-----------------|-----------------------------------------------------------------------------|--------------------------------------------------------------------|--|--|
|                 |                                                                             |                                                                    |  |  |
| 25 juin<br>2024 | Demande d'adhésion 2024/2025 en attente de validation par votre association |                                                                    |  |  |
|                 |                                                                             | Les étapes de votre demande                                        |  |  |
|                 | 40%                                                                         | Demande d'adhésion terminée                                        |  |  |
|                 | 40%                                                                         | Demande transmise pour validation<br>auprés de votre l'association |  |  |
|                 |                                                                             | Validation par l'association                                       |  |  |
|                 |                                                                             | Homologation par la fédération                                     |  |  |
|                 |                                                                             | Activer votre licence                                              |  |  |
|                 |                                                                             |                                                                    |  |  |

Il faut maintenant attendre la suite du traitement et transmettre à votre responsable associatif les éventuelles informations complémentaires qu'il.elle vous a demandé.

### **ETAPE 3 : VALIDATION DE VOTRE ASSOCIATION**

Votre association va traiter votre demande et la transférer à la Fédération pour la délivrance de votre licence Ufolep. Votre tableau de bord affichera :

| MON ADHÉSION    |                                                                                                    |                                   |  |  |
|-----------------|----------------------------------------------------------------------------------------------------|-----------------------------------|--|--|
|                 |                                                                                                    |                                   |  |  |
| 25 juin<br>2024 | 25 juin<br>2024 Demande adhésion 2024/2025 validée par<br>association, en attente de validation par<br>fédération |                                   |  |  |
|                 |                                                                                                    | Les étapes de votre demande       |  |  |
|                 | 60%                                                                                                    | Demande d'adhésion terminée       |  |  |
|                 |                                                                                                    | Demande transmise à l'association |  |  |
|                 |                                                                                                    | Demande validée par l'association |  |  |
|                 |                                                                                                    | Homologation par la fédération    |  |  |
|                 |                                                                                                    | Activer votre licence             |  |  |
|                 |                                                                                                    |                                   |  |  |

### **ETAPE 4 : HOMOLOGATION DEPARTEMENTALE**

Le département auquel est rattachée votre association va traiter la demande en général sous 24h sauf s'il a demandé à votre association des informations ou documents complémentaires.

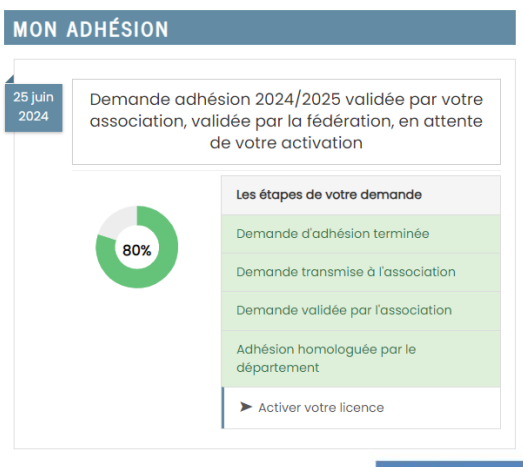

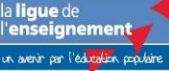

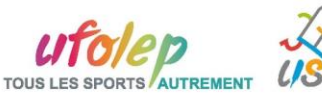

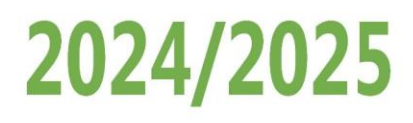

Vous recevrez l'email d'activation. Il faut répondre à ce mail pour terminer la procédure et imprimer votre licence 2024/25.

### **ETAPE 5 : ACTIVER LA LICENCE 2024/25**

Vous recevez ce mail (vérifier vos spams)

|                                   | VOTRE LICENCEP<br>UFOLEP                                                                                                    |  |  |  |  |
|-----------------------------------|----------------------------------------------------------------------------------------------------|--|--|--|--|
|                                   | PASCAL, votre licence Ufolep 2024/2025                                                                                                    |  |  |  |  |
|                                   | PARSET       RENONCER         DE NE PAS RENONCER       Image: Constant of the second of the second of the sec |  |  |  |  |
| Bonjour                           | NUCA MARTIN                                                                                                    |  |  |  |  |
| fortemen<br>En cas de<br>Cordiale | at recommandée pour faciliter la gestion des interfaces de compétitions.<br>e problème, n'hésitez pas à contacter votre responsable associatif.<br>ement                                                                                                    |  |  |  |  |
|                                   | J'ACCEDE A MA LICENCE MAINTENANT                                                                                                    |  |  |  |  |
|                                   | CLIQUEZ ICI                                                                                                    |  |  |  |  |
|                                   | (une page internet va s'ouvrir sur www.affiligue.org)                                                                                                    |  |  |  |  |
|                                   | Vous n'avez pas d'identifiant de connexion à saisir pendant 72 heures.                                                                                                    |  |  |  |  |
|                                   | Passer ce délai des identifiants de connexion vous seront demandés                                                                                                    |  |  |  |  |
|                                   | Affiligue.org                                                                                                    |  |  |  |  |
|                                   | Outil de gestion de l'association affiliée et de ses adhérents.es proposé par :                                                                                                    |  |  |  |  |
|                                   | Pour plus d'informations, contactez-nous : webaffiligue@laligue.org.                                                                                                    |  |  |  |  |

Cliquez sur CLIQUEZ ICI pour accéder à la page d'activation sans avoir besoin de vous connecter à <u>www.affiligue.org</u> avec vos identifiants personnels de connexion.

Relisez les informations de votre licence, les informations sur l'assurance fédérale Ufolep fournie par votre licence, et

modifiez éventuellement vos choix pour souscrire une des 2 options complémentaires.

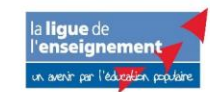

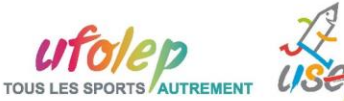

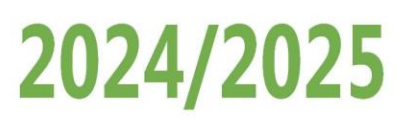

| comper smon vol                                                                                                    | ions enregistré                                                                                                    | es pour votre demo                                                                                                    | ande de licence. Si                                                                                                    | vous constatez                                                                                                    | des erreurs, accèder à vo                                                                                                    | tre espace adhérent pour les                                                                                                    |
|----------------------------------------------------------------------------------------------------|----------------------------------------------------------------------------------------------------|----------------------------------------------------------------------------------------------------|----------------------------------------------------------------------------------------------------|----------------------------------------------------------------------------------------------------|----------------------------------------------------------------------------------------------------|----------------------------------------------------------------------------------------------------|
| Licer                                                                                                    | ncié 044_99                                                                                                    | 040582 - PASCAL M                                                                                                    | AVREL                                                                                                    |                                                                                                    |                                                                                                    |                                                                                                    |
| Associat                                                                                                    | tion 0441120                                                                                                    | 02 - ASSO LIFOLER C                                                                                                    | ONSERVE PAS DOC                                                                                                    |                                                                                                    |                                                                                                    |                                                                                                    |
| lies                                                                                                    |                                                                                                    | ute Compétition he                                                                                                    |                                                                                                    | 10004                                                                                                    |                                                                                                    |                                                                                                    |
| LICE                                                                                                    | nce Multispo                                                                                                    | orts Competition no                                                                                                    | omologue le 25/06/                                                                                                    | 2024                                                                                                    |                                                                                                    |                                                                                                    |
| Sta                                                                                                    | tuts Pratique                                                                                                    | ante,                                                                                                    |                                                                                                    |                                                                                                    |                                                                                                    |                                                                                                    |
| Activ                                                                                                    | ités Principo                                                                                                    | ale Nom et code ad                                                                                                    | ctivité Compétitio                                                                                                    | on ou Loisirs                                                                                                    | Animateur.trice, Officiel.le                                                                                                    | 9                                                                                                    |
| Sc                                                                                                    | inté Vous av                                                                                                    | vez attesté avoir rép                                                                                                    | pondu non au ques                                                                                                    | ou 📃<br>tionnaire de sar                                                                                                    | nté que vous conservez ch                                                                                                    |                                                                                                    |
| 'euillez prendre co                                                                                                    | nnaissance de                                                                                                    | s informations sur                                                                                                    | l'assurance fédéra                                                                                                    | le Ufolep et répo                                                                                                    | ondre à la question sur les                                                                                                    | options complémentaires.                                                                                                    |
| conformément au                                                                                                    | cobligations d                                                                                                    | 'informations prévu                                                                                                    | ues par les articles l                                                                                                    | L.321-4 et L.321-6                                                                                                    | du Code du sport, je reco                                                                                                    | onnais :                                                                                                    |
| être informé-e de<br>ossibilité de renor                                                                                                    | s termes et lim                                                                                                    | nites des garanties<br>ties prévues en cas                                                                                                    | d'assurance dites «<br>s d'accident corpor                                                                                                    | « garanties de b<br>rel (ou Individue                                                                                                    | ase » incluses automatiques accident) par courrier                                                                                                    | uement à ma licence et de la<br>adressé à l'UEOLEP-Assurance -                                                                                                    |
| rue Juliette Récar                                                                                                    | nier - 75341 Pa                                                                                                    | ris cedex 07.                                                                                                    |                                                                                                    | (                                                                                                    | , par sealing                                                                                                    |                                                                                                    |
| être informé-e de                                                                                                    | s risques enco                                                                                                    | urus liés à la pratiq                                                                                                    | que de mon activité                                                                                                    | sportive et reco                                                                                                    | onnais avoir pris connaiss<br>ar l'intermédicire de l'1501                                                                                                    | ance de la possibilité de                                                                                                    |
| aranties, et de la j                                                                                                    | possibilité de s                                                                                                    | ouscrire ces garant                                                                                                    | ties auprès de l'ass                                                                                                    | ureur de mon c                                                                                                    | hoix.                                                                                                    | un, des termes et limites de CBS                                                                                                    |
| avoir pris connais                                                                                                    | sance de l'extr                                                                                                    | ait des Conditions                                                                                                    | Générales valant N                                                                                                    | lotice d'informat                                                                                                    | tion intégré dans le prése                                                                                                    | nt document conformément à                                                                                                    |
| arucie L 141-4 du C<br>es accidents relevi                                                                                                    | ode des assur<br>ant d'une prati                                                                                                    | ances et que les as<br>que autorisée par l                                                                                                    | ssurances intégrée<br>l'UFOLEP.                                                                                                    | s aans la licence                                                                                                    | e delivree et/ou proposée                                                                                                    | s par FUFOLEP ne couvrent que                                                                                                    |
| avoir été avisé-e                                                                                                    | que je pouvais                                                                                                    | obtenir l'intégralité                                                                                                    | é du contrat souscr                                                                                                    | it par l'UFOLEP a                                                                                                    | uprès d'AXA par l'intermé                                                                                                    | diaire du courtier Marsh en                                                                                                    |
| ontactant ce derr<br>être informé-e de                                                                                                    | ier par email :<br>l'existence de                                                                                                    | assurances.ufolep(<br>aaranties relatives                                                                                                    | @marsh.com<br>s à l'accompaanem                                                                                                    | nent iuridique et                                                                                                    | psychologique ginsi gu'à                                                                                                    | la prise en charae des frais de                                                                                                    |
| rocédure engagé                                                                                                    | s par les victim                                                                                                    | nes de violences se                                                                                                    | xuelles, physiques e                                                                                                    | et psychologiqu                                                                                                    | es. Le cas échéant, si je so                                                                                                    | ouscris la présente licence en                                                                                                    |
| ualité de mandat                                                                                                    | aire j'atteste qi                                                                                                    | ue mon.a mandant                                                                                                    | t.e est informé.e de                                                                                                    | l'ensemble des                                                                                                    | termes et conditions sus                                                                                                    | /isé                                                                                                    |
| i les garanties Ind                                                                                                    | ividuelle Accid                                                                                                    | ents souscrites par                                                                                                    | l'UFOLEP pour l'ens                                                                                                    | emble de ses lic                                                                                                    | encié-es sont améliorées                                                                                                    | s, votre situation personnelle                                                                                                    |
| ieut vous amener                                                                                                    | A course when the                                                                                                    | to dee deux entires                                                                                                    | a a a paral fina a pitada a a                                                                                                    | propostoo                                                                                                    |                                                                                                    | · · · ·                                                                                                    |
|                                                                                                    | à souscrire l'ur                                                                                                    | ne des deux options                                                                                                    | s complémentaires                                                                                                    | proposées.                                                                                                    |                                                                                                    |                                                                                                    |
| ces options perme                                                                                                    | à souscrire l'ur<br>ttent d'amélior                                                                                                    | ne des deux options<br>rer votre protection                                                                                                    | s complémentaires                                                                                                    | proposées.                                                                                                    |                                                                                                    |                                                                                                    |
| ces options perme<br>en cas de perte d<br>En cas d'invalidité                                                                                                    | à souscrire l'ur<br>ttent d'amélior<br>e revenus suite<br>grave avec de                                                                                                    | ne des deux options<br>rer votre protection<br>e à un accident sur<br>es garanties très lai                                                                                                    | s complémentaires<br>1 :<br>venu dans le cadre<br>rgement supérieur                                                                                                    | e proposées.<br>e de votre pratiq<br>es (jusqu'à 500                                                                                                    | ue sportive.<br>000€) et similaires à ce q                                                                                                    | ui peut être proposé par des                                                                                                    |
| ces options perme<br>en cas de perte d<br>En cas d'invalidité<br>édérations de spo                                                                                                    | à souscrire l'ur<br>ttent d'amélior<br>e revenus suite<br>grave avec de<br>rts à risque.                                                                                                    | ne des deux options<br>rer votre protection<br>e à un accident sun<br>es garanties très lai                                                                                                    | s complémentaires<br>1 :<br>venu dans le cadre<br>rgement supérieur                                                                                                    | : proposées.<br>2 de votre pratiq<br>es (jusqu'à 500                                                                                                    | ue sportive.<br>000€) et similaires à ce q                                                                                                    | ui peut être proposé par des                                                                                                    |
| Ces options perme<br>en cas de perte d<br>En cas d'invalidité<br>édérations de spo<br>En cas de décès.                                                                                                    | à souscrire l'ur<br>ttent d'amélior<br>e revenus suite<br>e grave avec de<br>rts à risque.                                                                                                    | rer votre protection<br>e à un accident sun<br>es garanties très lai                                                                                                    | s complémentaires<br>1 :<br>venu dans le cadre<br>rgement supérieur                                                                                                    | proposées.<br>e de votre pratiq<br>es (jusqu'à 500                                                                                                    | ue sportive.<br>000€) et similaires à ce q                                                                                                    | ui peut être proposé par des                                                                                                    |
| ces options perme<br>en cas de perte d<br>En cas d'invalidité<br>édérations de spo<br>En cas de dècès.<br><b>n foi de quoi, je dé</b>                                                                                                    | à souscrire l'ur<br>ttent d'amélior<br>e revenus suite<br>grave avec de<br>rts à risque.<br>cide : (cocher                                                                                                    | e des deux options<br>rer votre protection<br>a à un accident sun<br>es garanties très la<br>obligatoirement l'u                                                                                                    | s complémentaires<br>1 :<br>venu dans le cadre<br>rgement supérieur<br>ine des trois cases.                                                                                                    | proposées.<br>de votre pratiq<br>es (jusqu'à 500<br>Si elles sont sou                                                                                                    | ue sportive.<br>000€) et similaires à ce q<br>iscrites les garanties com                                                                                                    | ui peut être proposé par des<br>plémentaires facultatives                                                                                                    |
| Les options perme<br>en cas de perte d<br>En cas d'invalidité<br>défations de spo<br>En cas de décès.<br>n foi de quoi, je dé<br>omplètent les gar<br>de ne pas sous                                                                                                    | à souscrire l'ur<br>ttent d'amélior<br>e revenus suite<br>grave avec de<br>rts à risque.<br>cide : (cocher<br>anties de base<br>crire aux garar                                                                                                    | e des deux options<br>rer votre protection<br>e à un accident sun<br>es garanties très la<br>obligatoirement l'uu<br>e de la licence).                                                                                                    | s complémentaires<br>:<br>venu dans le cadre<br>rgement supérieur<br>ine des trois cases.<br>ires (pour souscrirr                                                                                                    | : proposées.<br>o de votre pratiq<br>es (jusqu'à 500<br>Si elles sont sou                                                                                                    | ue sportive.<br>000€) et similaires à ce q<br>uscrites les garanties com<br>antion il faudra accèder c                                                                                                    | ui peut être proposé par des<br>plémentaires facultatives<br>lirectement au site                                                                                        |
| tes options perme<br>en cas de perte d<br>En cas d'invalidité<br>àdérations de spo<br>En cas de décès.<br>In foi de quoi, je dé<br>omplètent les gar<br>0 de ne pas sous<br>ttps://www.ufolep                                                                                                    | à souscrire l'ur<br>ttent d'amélioi<br>e revenus suite<br>grave avec de<br>rts à risque.<br>cide : (cocher<br>anties de base<br>crire aux garar<br>torg/assuranc                                                                                                    | e des deux options<br>rer votre protection<br>e à un accident sun<br>es garanties très lar<br>obligatoirement l'uu<br>e de la licence).<br>tities complémenta<br>es)                                                                                                    | s complémentaires<br>venu dans le cadre<br>rgement supérieur<br>ine des trois cases.<br>aires (pour souscrire                                                                                                    | : proposées.<br>o de votre pratiq<br>es (jusqu'à 500<br>Si elles sont sou<br>e plus tard une c                                                                                                    | ue sportive.<br>000€) et similaires à ce q<br>uscrites les garanties com<br>option, il faudra accèder d                                                                                                    | ui peut être proposé par des<br>plémentaires facultatives<br>ifrectement au site                                                                                        |
| es options perme<br>en cas de perte d<br>En cas d'invalidité<br>dérations de spo<br>En cas de décès.<br>n foi de quoi, je dé<br>omplétent les gar<br>de ne pas sous<br>ttps://www.ufolep<br>) de souscrire au                                                                                                    | à souscrire l'ur<br>ttent d'amélioi<br>e revenus suite<br>grave avec de<br>rts à risque.<br>cide : (cocher<br>anties de base<br>crire aux garan<br>.org/assuranc<br>x garanties coi                                                                                                    | rer votre protection<br>a à un accident sun<br>es garanties très la<br>obligatoirement l'uu<br>a de la licence).<br>tities complémenta<br>es)<br>mplémentaires fac                                                                                                    | s complémentaires<br>venu dans le cadre<br>rgement supérieur<br>ine des trois cases.<br>aires (pour souscrire<br>sultatives Option 1                                                                                                    | : proposées.<br>o de votre pratiq<br>es (jusqu'à 500<br>Si elles sont sou<br>e plus tard une c                                                                                                    | ue sportive.<br>000€) et similaires à ce q<br>uscrites les garanties com<br>option, il faudra accèder d                                                                                                    | ui peut être proposé par des<br>plémentaires facultatives<br>ifrectement au site                                                                                        |
| Les options perme<br>en cas de perte d<br>En cas d'invalidité<br>àdérations de spo<br>En cas de dècès.<br>n foi de quoi, je dé<br>complètent les gar<br>de ne pas sous<br>ttps://www.ufolep<br>de souscrire au<br>de souscrire au                                                                                                    | à souscrire l'ur<br>ttent d'amélioi<br>e revenus suite<br>grave avec de<br>rts à risque.<br>cide : (cocher<br>anties de base<br>crire aux garar<br>torg/assuranc<br>x garanties coi<br>x garanties coi                                                                                                    | rer votre protection<br>a à un accident sun<br>es garanties très la<br>obligatoirement l'un<br>e de la licence).<br>tities complémentaires fac<br>mplémentaires fac<br>mplémentaires fac                                                                                                    | s complémentaires<br>venu dans le cadre<br>rgement supérieur<br>ine des trois cases.<br>itres (pour souscrire<br>sultatives Option 1<br>sultatives Option 2                                                                                                    | : proposées.<br>o de votre pratiq<br>es (jusqu'à 500<br>Si elles sont sou<br>e plus tard une c                                                                                                    | ue sportive.<br>000€) et similaires à ce q<br>uscrites les garanties com<br>option, il faudra accèder d                                                                                                    | ui peut être proposé par des<br>plêmentaires facultatives<br>lirectement au site                                                                                        |
| Ces options perme<br>en cas de perte d<br>En cas d'invalidité<br>ádérations de spo<br>En cas de dècès.<br>n foi de quoi, je dé<br>complètent les gar<br>∂ de ne pas sous<br>ttps://www.ufolep<br>) de souscrire au<br>) de souscrire au<br>Garanties modifiés                                                                                                    | à souscrire l'ur<br>ttent d'amélioi<br>e revenus suite<br>grave avec de<br>rts à risque.<br>cide : (cocher<br>anties de base<br>crire aux garar<br>torg/assuranc<br>x garanties coi<br>x garanties coi<br>Base<br>bient                                                                                                    | rer votre protection<br>a à un accident sun<br>es garanties très la<br>obligatoirement l'un<br>e de la licence).<br>nties complémenta<br>es)<br>mplémentaires fac<br>mplémentaires fac<br>Option 1<br>106 per jour                                                                                                    | s complémentaires<br>venu dans le cadre<br>rgement supérieur<br>ine des trois cases,<br>sires (pour souscrire<br>suitatives Option 1<br>suitatives Option 2<br>Option 2<br>135 ear jour                                                                                                    | : proposées.<br>o de votre pratiq<br>es (jusqu'à 500<br>Si elles sont sou<br>e plus tard une c                                                                                                    | ue sportive.<br>000€) et similaires à ce q<br>uscrites les garanties com<br>option, il faudra accèder c                                                                                                    | ui peut être proposé par des<br>plêmentaires facultatives<br>lírectement au site                                                                                        |
| es options perme<br>en cas de perte d<br>En cas d'invalidité<br>édérations de spo<br>En cas de dècès.<br>• foi de quoi, je dé<br>complètent les gar<br>● de ne pas sous<br>ttps://www.ufolep<br>) de souscrire au<br>) de souscrire au<br>Garanties modifiées<br>Indemnités Journalière:<br>en cas d'arrêt de travail                                                                                                    | à souscrire l'ur<br>ttent d'amélioi<br>e revenus suite<br>grave avec de<br>rts à risque.<br>cide : (cocher<br>anties de base<br>crire aux garar<br>.org/assuranc<br>x garanties coi<br>x garanties coi<br>Base<br>NEANT                                                                                                    | rer votre protection<br>a à un accident sun<br>es garanties très la<br>obligatoirement l'un<br>a de la licence).<br>nties complémenta<br>es)<br>mplémentaires fac<br>Option 1<br>106 per jour<br>pendant 90j                                                                                                    | s complémentaires<br>venu dans le cadre<br>rgement supérieur<br>ine des trois cases,<br>sires (pour souscrire<br>cultatives Option 1<br>cultatives Option 2<br>Option 2<br>156 par jour<br>pendant 90                                                                                                    | : proposées.<br>o de votre pratiq<br>es (jusqu'à 500<br>Si elles sont sou<br>e plus tard une c                                                                                                    | ue sportive.<br>000©) et similaires à ce q<br>uscrites les garanties com<br>option, il faudra accèder d                                                                                                    | ui peut être proposé par des<br>plémentaires facultatives<br>lírectement au site                                                                                        |
| es options perme<br>en cas de perte d<br>En cas d'invalidité<br>àdérations de spo<br>En cas de dècès.<br>n foi de quoi, je dé<br>omplètent les gar<br>de ne pas sous<br>ttps://www.ufolep<br>de souscrire au<br>Garanties modifiées<br>indemnités Journalière:<br>en cas d'arrêt de travail                                                                                                    | à souscrire l'ur<br>ttent d'amélioi<br>e revenus suite<br>grave avec d<br>rts à risque.<br>cide : (cocher<br>anties de base<br>crire aux garar<br>org/assurance<br>x garanties coi<br>x garanties coi<br>s NEANT                                                                                                    | rer votre protection<br>a à un accident sun<br>as garanties très la<br>obligatoirement l'un<br>a de la licence),<br>nties complémentaires fac<br>mplémentaires fac<br>Option 1<br>Joé par jour<br>pendant 90j<br>(franchise de 10 jouns)                                                                                                    | s complémentaires<br>venu dans le cadre<br>rgement supérieur<br>ine des trois cases.<br>aires (pour souscrire<br>cultatives Option 1<br>cultatives Option 2<br>Option 2<br>156 par jour<br>pendant 90<br>(franchise de 10 jours)                                                                                                    | : proposées.<br>o de votre pratiq<br>es (jusqu'à 500 ;<br>Si elles sont sou<br>e plus tard une c                                                                                                    | ue sportive.<br>000©) et similaires à ce q<br>uscrites les garanties com<br>option, il faudra accèder d                                                                                                    | ui peut être proposé par des<br>plémentaires facultatives<br>firectement au site                                                                                        |
| es options perme<br>en cas de perte d<br>En cas d'invalidité<br>édérations de spo<br>En cas de décès.<br>n foi de quoi, je dé<br>omplètent les gar<br>) de ne pas sous<br>ttps://www.ufolep<br>) de souscrire au<br>) de souscrire au<br>Garanties modifiées<br>Indemnités Journalières<br>en cas d'arrêt de travail<br>Invalidité Permanente<br>Sup 66%                                                                                                    | à souscrire l'ur<br>ttent d'amélioi<br>e revenus suite<br>grave avec d<br>rts à risque.<br>cide : (cocher<br>anties de bass<br>crire aux garan<br>org/assuranc<br>x garanties coi<br>x garanties coi<br>Base<br>NEANT<br>Taux x 150 000 €                                                                                                    | e des deux options<br>rer votre protection<br>a à un accident sun<br>es garanties très la<br>obligatoirement l'un<br>de la licence).<br>nties complémentaires fac<br>mplémentaires fac<br>Option 1<br>Jo€ par jour<br>pendant 90j<br>(franchise de 10 jours)<br>Taux x 350 000 €                                                                                            | s complémentaires<br>venu dans le cadre<br>rgement supérieur<br>ine des trois cases.<br>sires (pour souscrire<br>sultatives Option 1<br>sultatives Option 2<br>Option 2<br>Option 2<br>Option 2<br>Teachise de 10 jours)<br>Taux x 500 000 €                                                                                                    | : proposées.<br>o de votre pratiq<br>es (jusqu'à 500 ;<br>Si elles sont sou<br>e plus tard une c                                                                                                    | ue sportive.<br>000¢) et similaires à ce q<br>uscrites les garanties com<br>option, il faudra accèder d                                                                                                    | ui peut être proposé par des<br>plémentaires facultatives<br>lirectement au site                                                                                        |
| Les options perme<br>en cas de perte d<br>En cas d'invalidité<br>édérations de spo<br>En cas de dècès.<br>In foi de quoi, je dé<br>omplètent les gar<br>el de ne pas sous<br>tttps://www.ufolep<br>) de souscrire au<br>) de souscrire au<br>) de souscrire au<br>Garanties modifiées<br>Indemnités Journalières<br>en cas d'arrêt de travail<br>Invalidité Permanente<br>Sup 66%.                                                                                                    | à souscrire l'ur<br>ttent d'amélioi<br>e revenus suite<br>grave avec d<br>rts à risque.<br>cide : (cocher<br>anties de bass<br>crire aux garar<br>org/assuranc<br>x garanties coi<br>Base<br>NEANT<br>Taux x 150 000 €<br>15 000 €                                                                                                    | rer votre protection<br>a à un accident sun<br>as garanties très la<br>obligatoirement l'un<br>a de la licence).<br>hties complémentaires fac<br>mplémentaires fac<br>mplémentaires fac<br>inférentaires fac<br>option 1<br>10€ par jour<br>pendant 90j<br>(franchise de 10 jours)<br>Taux x 350 000 €                                                                      | s complémentaires<br>venu dans le cadre<br>rgement supérieur<br>ine des trois cases.<br>sires (pour souscrire<br>sultatives Option 1<br>sultatives Option 2<br>Option 2<br>Option 2<br>Option 3<br>15€ par jour<br>pendant 90<br>(franchise de 10 jours)<br>Taux x 500 000 €                                                                                                    | : proposées.<br>o de votre pratiq<br>es (jusqu'à 500 ;<br>Si elles sont sou<br>e plus tard une c                                                                                                    | ue sportive.<br>000¢) et similaires à ce q<br>uscrites les garanties com<br>option, il faudra accèder d                                                                                                    | ui peut être proposé par des<br>plémentaires facultatives<br>lirectement au site                                                                                        |
| Ces options perme<br>en cas de perte d<br>En cas d'invalidité<br>édérations de spo<br>En cas de dêcès.<br>n foi de quoi, je dé<br>omplètent les gar<br>b) de ne pas sous<br>ttps://www.ufolep<br>) de souscrire au<br>cas d'arrêt de travail<br>invalidité Permanente<br>Sup 66%<br>Dècès<br>Prime TTC                                                                                                    | à souscrire l'ur<br>ttent d'amélioi<br>e revenus suite<br>grave avec d<br>rts à risque.<br>cide : (cocher<br>anties de bass<br>crire aux garan<br>org/assuranc<br>x garanties coi<br>x garanties coi<br>x garanties coi<br>Base<br>Taux x 150 000 €<br>15 000 €<br>Intégrée<br>b b bere                                                                        | e des deux options<br>rer votre protection<br>a à un accident sun<br>as garanties très la<br>obligatoirement l'un<br>d e la licence).<br>hties complémentaires fac<br>mplémentaires fac<br>Option 1<br>10€ par jour<br>pendant 90j<br>(franchise de 10 jours)<br>Taux x 350 000 €<br>15 € par an                                                                            | s complémentaires<br>venu dans le cadre<br>rgement supérieur<br>ine des trois cases.<br>sires (pour souscrire<br>sultatives Option 1<br>sultatives Option 2<br>Option 2<br>Option 2<br>Option 3<br>Separjour<br>pendant 90<br>(franchise de 10 jours)<br>Taux x 500 000 €<br>30 € par an                                                                                                    | : proposées.<br>o de votre pratiq<br>es (jusqu'à 500 i<br>Si elles sont sou<br>e plus tard une c                                                                                                    | ue sportive.<br>000¢) et similaires à ce q<br>uscrites les garanties com<br>option, il faudra accèder d                                                                                                    | ui peut être proposé par des<br>plémentaires facultatives<br>lirectement au site                                                                                        |
| Ces options perme<br>en cas de perte d<br>En cas d'invalidité<br>édérations de spo<br>En cas de dècès.<br>n foi de quoi, je dé<br>omplètent les gar<br>b de ne pas sous<br>ttps://www.ufolep<br>) de souscrire au<br>) de souscrire au<br>Garanties modifiées<br>Indemnités Journalières<br>en cas d'arrêt de travail<br>Invalidité Permanente<br>Sup 66%<br>Dècès<br>Prime TTC<br>our retrouver l'ens                                                                                                    | à souscrire l'ur<br>ttent d'amélioi<br>e revenus suite<br>grave avec d<br>rts à risque.<br>cide : (cocher<br>anties de bass<br>crire aux garan<br>org/assuranc<br>x garanties coi<br>x garanties coi<br>Base<br>NEANT<br>Taux x 150 000 €<br>Intégrée<br>à la licence<br>emble des inf                                                                         | e des deux options<br>rer votre protection<br>a à un accident sun<br>as garanties très la<br>obligatoirement l'un<br>a de la licence).<br>hties complémentaires fac<br>mplémentaires fac<br>Option 1<br>10€ par jour<br>pendant 90j<br>(franchise de 10 jours)<br>Taux x 350 000 €<br>15 € par an<br>protections assurance                                                  | s complémentaires<br>venu dans le cadre<br>rgement supérieur<br>ine des trois cases.<br>sires (pour souscrire<br>cultatives Option 1<br>sultatives Option 2<br>Option 2<br>Detion 2<br>Detion 2<br>15€ par jour<br>pendant 90<br>(franchise de 10 jours)<br>Taux x 500 000 €<br>30 € par an<br>ce : https://www.ufd                                                                                                    | : proposées.<br>o de votre pratiq<br>es (jusqu'à 500 i<br>Si elles sont sou<br>e plus tard une d                                                                                                    | ue sportive.<br>000¢) et similaires à ce q<br>iscrites les garantiés com<br>option, il faudra accèder d                                                                                                    | ui peut être proposé par des<br>plémentaires facultatives<br>lirectement au site                                                                                        |
| Ces options perme<br>en cas de perte d<br>En cas d'invalidité<br>édérations de spo<br>En cas de décès.<br>In foi de quoi, je dé<br>omplètent les gar<br>el de ne pas sous<br>tttps://www.ufolep<br>) de souscrire au<br>) de souscrire au<br>) de s                                        | à souscrire l'ur<br>ttent d'amélioi<br>e revenus suite<br>grave avec d<br>rts à risque.<br>cide : (cocher<br>anties de bass<br>crire aux garan<br>org/assuranc<br>x garanties coi<br>x garanties coi<br>Base<br>NEANT<br>Taux x 150 000 €<br>Intégrée<br>à la licence<br>eremble des info                                                                      | e des deux options<br>rer votre protection<br>a à un accident sun<br>as garanties très la<br>obligatoirement l'un<br>a de la licence).<br>hties complémentaires fac<br>mplémentaires fac<br>Option 1<br>10€ par jour<br>pendant 90j<br>(franchise de 10 jours)<br>Taux x 350 000 €<br>15 € par an<br>prmations assurance                                                    | s complémentaires<br>venu dans le cadre<br>rgement supérieur<br>ine des trois cases.<br>sires (pour souscrire<br>sultatives Option 1<br>sultatives Option 2<br>Option 2<br>Option 2<br>Option 2<br>Option 2<br>Taux x 500 000 €<br>30 € par an<br>ce : https://www.ufd                                                                                                    | : proposées.<br>o de votre pratiq<br>es (jusqu'à 500 i<br>Si elles sont sou<br>e plus tard une d                                                                                                    | ue sportive.<br>000¢) et similaires à ce q<br>iscrites les garantiés com<br>option, il faudra accèder d                                                                                                    | ui peut être proposé par des<br>plémentaires facultatives<br>lirectement au site                                                                                        |
| Ces options perme<br>en cas de perte d<br>En cas d'invalidité<br>édérations de spo<br>En cas de décès.<br>In foi de quoi, je dé<br>omplètent les gar<br>el de ne pas sous<br>tttps://www.ufolep<br>) de souscrire au<br>de souscrire au<br>de s | à souscrire l'ur<br>ttent d'amélioi<br>e revenus suite<br>grave avec d<br>rts à risque.<br>cide : (cocher<br>anties de bass<br>crire aux garan<br>org/assuranc<br>x garanties coi<br>x garanties coi<br>x garanties coi<br>x garanties coi<br>Base<br>NEANT<br>Taux x 150 000 €<br>Intégrée<br>à la licence<br>ermble des info                                 | e des deux options<br>rer votre protection<br>a à un accident sun<br>as garanties très la<br>obligatoirement l'un<br>a de la licence).<br>hties complémentaires fac<br>mplémentaires fac<br>mplémentaires fac<br>Doption 1<br>10€ par jour<br>pendant 90j<br>(franchise de 10 jours)<br>Taux x 350 000 €<br>15 € par an<br>primations assurance                             | s complémentaires<br>venu dans le cadre<br>rgement supérieur<br>ine des trois cases.<br>sires (pour souscrire<br>cultatives Option 1<br>sultatives Option 2<br>Option 2<br>Option 2<br>Option 2<br>Option 2<br>Se a jour<br>pendant 90<br>(franchise de 10 jours)<br>Taux x 500 000 €<br>30 € par an<br>se (nites che la comp                                                                                            | : proposées.<br>o de votre pratiq<br>es (jusqu'à 500 -<br>Si elles sont sou<br>e plus tard une d<br>plus tard une d<br>p                           | ue sportive.<br>000¢) et similaires à ce q<br>iscrites les garanties com<br>option, il faudra accèder d<br>nces                                                                                                    | ui peut être proposé par des<br>plémentaires facultatives<br>lirectement au site                                                                                        |
| Ces options perme<br>en cas de perte d<br>En cas d'invalidité<br>édérations de spo<br>En cas de décès.<br>In foi de quoi, je dé<br>complètent les gar<br>en de ne pas sous<br>ittps://www.ufolep<br>) de souscrire au<br>de souscrire au<br>de  | à souscrire l'ur<br>ttent d'amélioi<br>e revenus suite<br>grave avec d<br>rts à risque.<br>cide : (cocher<br>anties de bass<br>crire aux garan<br>org/assurance<br>x garanties coi<br>x garanties coi<br>x garanties coi<br>x garanties coi<br>x garanties coi<br>x garanties coi<br>15 000 €<br>Intégrée<br>à la lience<br>ermble des info                    | e des deux options<br>rer votre protection<br>a à un accident sun<br>as garanties très lan<br>obligatoirement l'un<br>a de la licence).<br>hties complémentaires fac<br>mplémentaires fac<br>Option 1<br>10€ par jour<br>pendant 90j<br>(franchise de 10 jours)<br>Taux x 350 000 €<br>15 € par an<br>prmations assuranc<br>• Si vou<br>facilité                            | s complémentaires<br>venu dans le cadre<br>rgement supérieur<br>ine des trois cases.<br>sires (pour souscrire<br>cultatives Option 1<br>sultatives Option 1<br>25 (pour souscrire<br>pendant 90)<br>(franchise de 10 jours)<br>Taux x 500 000 €<br>30 € par an<br>ce : https://www.ufo                                                                                                    | proposées.<br>o de votre pratiq<br>es (jusqu'à 500 -<br>Si elles sont sou<br>a plus tard une o<br>e plus tard une o<br>plep.org/assuran<br>pétition, la prés<br>terfaces des co                                                                                                    | ue sportive.<br>000¢) et similaires à ce q<br>iscrites les garanties com<br>option, il faudra accèder d<br>nces<br>ence d'une photo est for<br>mpétitions et poura être                                                           | ui peut être proposé par des<br>plémentaires facultatives<br>lirectement au site<br>tement recommandée pour<br>affiché à coté de mon nom                                |
| Ces options perme<br>en cas de perte d<br>En cas d'invalidité<br>édérations de spo<br>En cas de décès.<br>In foi de quoi, je dé<br>complètent les gar<br>en de ne pas sous<br>titps://www.ufolep<br>) de souscrire au<br>de souscrire au<br>de  | à souscrire l'ur<br>ttent d'amélioi<br>e revenus suite<br>grave avec d<br>rts à risque.<br>cide : (cocher<br>anties de bass<br>crire aux garan<br>org/assurance<br>x garanties coi<br>x garanties coi<br>x garanties coi<br>x garanties coi<br>x garanties coi<br>x garanties coi<br>15 000 €<br>Intégrée<br>à la lience<br>emble des info                     | e des deux options<br>rer votre protection<br>a à un accident sun<br>as garanties très la<br>obligatoirement l'un<br>a de la licence).<br>hties complémentaires fac<br>mplémentaires fac<br>option 1<br>10€ par jour<br>pendant 90j<br>(franchise de 10 jours)<br>Taux x 350 000 €<br>15 € par an<br>prmations assurance<br>Si vou<br>facilité<br>pour l                    | s complémentaires<br>venu dans le cadre<br>rgement supérieur<br>ine des trois cases.<br>sires (pour souscrire<br>cultatives Option 1<br>cultatives Option 1<br>cultatives Option 1<br>15€ par jour<br>pendant 90<br>(franchise de 10 jours)<br>Taux x 500 000 €<br>30 € par an<br>ce : https://www.ufo<br>is faites de la com<br>er la gestion des in<br>e résultat des com                                              | proposées.<br>o de votre pratiq<br>es (jusqu'à 500 /<br>Si elles sont sou<br>a plus tard une o<br>e plus tard une o<br>plep.org/assurar<br>pétition, la prés<br>terfaces des co<br>pétitions.                                                                                                    | ue sportive.<br>000¢) et similaires à ce q<br>iscrites les garanties com<br>option, il faudra accèder d<br>nces<br>ence d'une photo est for<br>mpétitions et poura être                                                           | ui peut être proposé par des<br>plémentaires facultatives<br>lirectement au site<br>tement recommandée pour<br>affiché à coté de mon nom                                |
| Ces options perme<br>en cas de perte d<br>En cas d'invalidité<br>édérations de spo<br>En cas de décès.<br>In foi de quoi, je dé<br>complètent les gar<br>en de ne pas sous<br>titps://www.ufolep<br>) de souscrire au<br>de souscrire au<br>de  | à souscrire l'ur<br>ttent d'amélioi<br>e revenus suite<br>grave avec d<br>rts à risque.<br>cide : (cocher<br>anties de base<br>crire aux garan<br>org/assurance<br>x garanties coi<br>x garanties coi<br>x garanties coi<br>x garanties coi<br>x garanties coi<br>x garanties coi<br>x garanties coi<br>15 000 €<br>Intégrée<br>à la lience<br>ermble des info | e des deux options<br>rer votre protection<br>a à un accident sun<br>as garanties très la<br>obligatoirement l'un<br>d e la licence).<br>hties complémentaires fac<br>mplémentaires fac<br>Option 1<br>10€ par jour<br>pendant 90j<br>(franchise de 10 jours)<br>Taux x 350 000 €<br>15 € par an<br>prmations assurance<br>Si vou<br>facilité<br>pour l<br>Vous<br>inform   | s complémentaires<br>venu dans le cadre<br>rgement supérieur<br>ine des trois cases.<br>sires (pour souscrire<br>cultatives Option 1<br>sultatives Option 1<br>25 (pour souscrire<br>pendant 90;<br>(franchise de 10 jours)<br>Taux x 500 000 €<br>30 € par an<br>ce : https://www.ufo<br>is faites de la com<br>er la gestion des in<br>e résultat des com<br>pouvez modifier ve<br>nations personnelle                 | proposées.<br>o de votre pratiq<br>es (jusqu'à 500 /<br>Si elles sont sou<br>e plus tard une o<br>plus tard une o<br>pétition, la prés<br>terfaces des co<br>pétitions.<br>otre photo dans<br>s <sup>2</sup> .                                                                                                    | ue sportive.<br>000¢) et similaires à ce q<br>iscrites les garanties com<br>option, il faudra accèder d<br>nces<br>ence d'une photo est for<br>mpétitions et pourra être<br>s votre espace-adhérent                               | ui peut être proposé par des<br>plémentaires facultatives<br>lirectement au site<br>tement recommandée pour<br>affiché à coté de mon nom<br>sur affiligue.org dans "mes |
| Ces options perme<br>en cas de perte d<br>En cas d'invalidité<br>édérations de spo<br>En cas de décès.<br>In foi de quoi, je dé<br>complètent les gar<br>De de ne pas sous<br>ittps://www.ufolep<br>D de souscrire au<br>D de souscrire au<br>D de souscrire au<br>Cestor au<br>Garanties modifiées<br>Indemnités Journalière:<br>en cas d'arrêt de travail<br>Invalidité Permanente<br>Sup 66%<br>Dècès<br>Prime TTC<br>Four retrouver l'ens                                                                                                    | à souscrire l'ur<br>ttent d'amélioi<br>e revenus suite<br>grave avec d<br>rts à risque.<br>cide : (cocher<br>anties de base<br>crire aux garar<br>org/assuranci<br>x garanties coi<br>gasuranci<br>x garanties coi<br>Base<br>NEANT<br>Taux x 150 000 €<br>Intégrée<br>à la lience<br>ermble des info                                                          | e des deux options<br>rer votre protection<br>a à un accident sun<br>as garanties très la<br>obligatoirement l'un<br>a de la licence).<br>hties complémentaires fac<br>mplémentaires fac<br>option 1<br>10€ par jour<br>pendant 90j<br>(franchise de 10 jours)<br>Taux x 350 000 €<br>15 € par an<br>protions assurance<br>Si vous<br>facilité<br>pour l<br>Vous<br>inform  | s complémentaires<br>venu dans le cadre<br>rgement supérieur<br>ine des trois cases.<br>ires (pour souscrire<br>cultatives Option 1<br>cultatives Option 2<br>15€ par jour<br>pendant 90<br>(franchise de 10 jours)<br>Taux x 500 000 €<br>30 € par an<br>ce : https://www.ufo<br>is faites de la com<br>er la gestion des in<br>e résultat des com<br>pouvez modifier ve<br>hations personnelle                         | proposées.<br>o de votre pratiq<br>es (jusqu'à 500 /<br>Si elles sont sou<br>a plus tard une o<br>e plus tard une o<br>plus tard une o<br>plus tard une o<br>plus tard une o<br>plus tard une o<br>plus tard une o<br>plus tard une o<br>plus tard une o<br>si elles sont sou<br>plus tard une o<br>plus tard une o<br>si elles sont sou<br>plus tard une o<br>si elles sont sou<br>plus tard une o<br>si elles sont sou<br>plus tard une o<br>si elles sont sou<br>plus tard une o<br>si elles sont sou<br>si elles sont sou<br>si elles sou<br>si elles sont sou<br>si elles sou<br>si elles sou<br>si elle | ue sportive.<br>000C) et similaires à ce q<br>iscrites les garanties com<br>option, il faudra accèder d<br>nces<br>ence d'une photo est for<br>mpétitions et poura être<br>s votre espace-adhérent                                | ui peut être proposé par des<br>plémentaires facultatives<br>lirectement au site<br>tement recommandée pour<br>affiché à coté de mon nom<br>sur affiligue.org dans "mes |
| Ces options perme<br>en cas de perte d<br>En cas d'involidité<br>édérations de spo<br>En cas de décès.<br>In foi de quoi, je dé<br>complètent les gar<br>el de ne pas sous<br>titps://www.ufolep<br>0 de souscrire au<br>0 de souscrire au<br>0 de souscrire au<br>0 de souscrire au<br>0 de souscrire au<br>0 de souscrire au<br>0 de souscrire au<br>10 de souscrire au<br>0 de souscrire au<br>0 de                                        | à souscrire l'ur<br>ttent d'amélioi<br>e revenus suite<br>grave avec di<br>rts à risque.<br>cide : (cocher<br>anties de base<br>crire aux garar<br>org/assuranci<br>x garanties coi<br>Base<br>NEANT<br>Taux x 150 000 €<br>Intégrée<br>à la licence<br>ermble des info                                                                                        | e des deux options<br>rer votre protection<br>a à un accident sun<br>es garanties très la<br>obligatoirement l'un<br>a de la licence).<br>hties complémentaires fac<br>mplémentaires fac<br>option 1<br>10€ par jour<br>pendant 90j<br>(franchise de 10 jours)<br>Taux x 350 000 €<br>15 € par an<br>ormations assurance<br>Si vous<br>facilité<br>pour l<br>Vous<br>inform | s complémentaires<br>venu dans le cadre<br>rgement supérieur<br>ine des trois cases.<br>ires (pour souscrire<br>cultatives Option 1<br>cultatives Option 2<br>0 ption 2<br>15€ par jour<br>pendant 90<br>(franchise de 10 jours)<br>Taux x 500 000 €<br>30 € par an<br>ce : https://www.ufo<br>is faites de la com<br>er la gestion des in<br>e résultat des com<br>pouvez modifier ve<br>nations personnelle            | proposées.<br>o de votre pratiq<br>es (jusqu'à 500 /<br>Si elles sont sou<br>a plus tard une o<br>e plus tard une o<br>plus tard une o<br>plus tard une o<br>plus tard une o<br>plus tard une o<br>plus tard une o<br>plus tard une o<br>plus tard une o<br>plus tard une o<br>si elles sont sou<br>plus tard une o<br>plus tard une o<br>si elles sont sou<br>plus tard une o<br>si elles sont sou<br>plus tard une o<br>si elles sont sou<br>plus tard une o<br>si elles sont sou<br>plus tard une o<br>si elles sont sou<br>si elles sont sou<br>si elles sont sou<br>plus tard une o<br>si elles sont sou<br>si elles sont sou<br>si elles sont sou<br>si elles sont sou<br>si elles sont sou<br>si elles sont sou<br>si elles sont sou<br>si elles sont sou<br>si elles sont sou<br>si elles sont sou<br>si elles sont sou<br>si elles sont sou<br>si elles sont sou<br>si elles sont sou<br>si elles sou<br>si elles sou<br>si ell | ue sportive.<br>000C) et similaires à ce q<br>ascrites les garanties com<br>option, il faudra accèder d<br>option, il faudra accèder d<br>nces<br>ence d'une photo est for<br>mpétitions et poura être<br>s votre espace-adhérent | ui peut être proposé par des<br>plémentaires facultatives<br>lirectement au site<br>tement recommandée pour<br>affiché à coté de mon nom<br>sur affiligue.org dans "mes |
| Ces options perme<br>en cas de perte d<br>En cas d'involidité<br>édérations de spo<br>En cas de décès.<br>In foi de quoi, je dé<br>complètent les gar<br>el de ne pas sous<br>ttps://www.ufolep<br>de souscrire au<br>de souscrire au<br>de sou | à souscrire l'ur<br>ttent d'amélioi<br>e revenus suite<br>grave avec di<br>rts à risque.<br>cide : (cocher<br>anties de base<br>crire aux garar<br>org/assuranci<br>x garanties coi<br>assuranci<br>x garanties coi<br>Base<br>NEANT<br>Taux x 150 000 €<br>Intérée<br>à la lence<br>ermble des info                                                           | e des deux options<br>rer votre protection<br>e à un accident sun<br>es garanties très la<br>obligatoirement l'un<br>a de la licence).<br>hties complémentaires fac<br>mplémentaires fac<br>Option 1<br>10€ par jour<br>pendant 90j<br>(franchise de 10 jours)<br>Taux x 350 000 €<br>15 € par an<br>ormations assurance<br>Si vous<br>facilité<br>pour l<br>Vous<br>inform | s complémentaires<br>venu dans le cadre<br>rgement supérieur<br>ine des trois cases.<br>ires (pour souscrire<br>sultatives Option 1<br>uttatives Option 2<br>0 ption 2<br>15€ par jour<br>pendant 90<br>(franchise de 10 jours)<br>Taux x 500 000 €<br>25 000 €<br>30 € par an<br>ce : https://www.ufd<br>is faites de la com<br>er la gestion des in<br>e résultat des com<br>pouvez modifier ve<br>nations personnelle | proposées.<br>o de votre pratiq<br>es (jusqu'à 500 /<br>Si elles sont sou<br>a plus tard une o<br>e plus tard une o<br>plus tard une o<br>p                           | ue sportive.<br>000¢) et similaires à ce q<br>ascrites les garanties com<br>option, il faudra accèder d<br>noes<br>ence d'une photo est for<br>mpétitions et pourra être<br>s votre espace-adhérent                               | ui peut être proposé par des<br>plémentaires facultatives<br>lirectement au site<br>tement recommandée pour<br>affiché à coté de mon nom<br>sur affiligue.org dans "mes |
| Ces options perme<br>en cas de perte d<br>En cas d'involidité<br>àdérations de spo<br>En cas de décès.<br>In foi de quoi, je dé<br>complètent les gar<br>D de ne pas sous<br>de souscrire au<br>O de souscrire au<br>O de souscrire au<br>O de souscrire au<br>O de souscrire au<br>O de souscrire au<br>O de souscrire au<br>D de souscrire au<br>O de souscrire au<br>O de souscrire au<br>D de souscrire au<br>D de souscrire au<br>O de souscrire au<br>D de souscrire au<br>D de sous                                        | à souscrire l'ur<br>ttent d'amélioi<br>e revenus suite<br>grave avec di<br>rts à risque.<br>cide : (cocher<br>anties de base<br>crire aux garar<br>org/assuranci<br>x garanties coi<br>as garanties coi<br>Base<br>NEANT<br>Taux x 150 000 €<br>Intérée<br>à la lence<br>remble des info                                                                       | e des deux options<br>rer votre protection<br>e à un accident sun<br>es garanties très la<br>obligatoirement l'un<br>de la licence).<br>hties complémentaires fac<br>mplémentaires fac<br>option 1<br>10€ par jour<br>pendant 90j<br>(franchise de 10 jours)<br>Taux x 350 000 €<br>15 € par an<br>ormations assuranc<br>Si vou<br>facilité<br>pour l<br>Vous<br>inform     | s complémentaires<br>venu dans le cadre<br>rgement supérieur<br>ine des trois cases.<br>ires (pour souscrire<br>cultatives Option 1<br>uttatives Option 2<br>0 ption 2<br>15€ par jour<br>pendant 90<br>(franchise de 10 jours)<br>Taux x 500 000 €<br>30 € par an<br>ce : https://www.ufo<br>is faites de la com<br>er la gestion des in<br>e résultat des com<br>pouvez modifier vo<br>nations personnelle             | proposées.<br>o de votre pratiq<br>es (jusqu'à 500 /<br>Si elles sont sou<br>a plus tard une o<br>e plus tard une o<br>plus tard une o<br>p                           | ue sportive.<br>000C) et similaires à ce q<br>ascrites les garanties com<br>option, il faudra accèder d<br>option, il faudra accèder d<br>nces<br>ence d'une photo est for<br>mpétitions et poura être<br>s votre espace-adhérent | ui peut être proposé par des<br>plémentaires facultatives<br>lirectement au site<br>tement recommandée pour<br>affiché à coté de mon nom<br>sur affiligue.org dans "mes |

Si vous avez terminé, cliquez sur J'ACTIVE MA LICENCE.

Si vous constatez des erreurs ou si vous souhaitez la mettre à jour, cliquer sur J'ACCEDE A MON ESPACE POUR MODIFIER MA LICENCE.

Votre licence est validée. Votre tableau de bord affiche

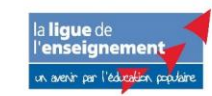

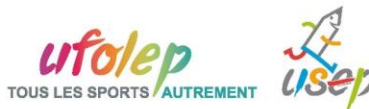

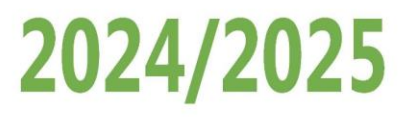

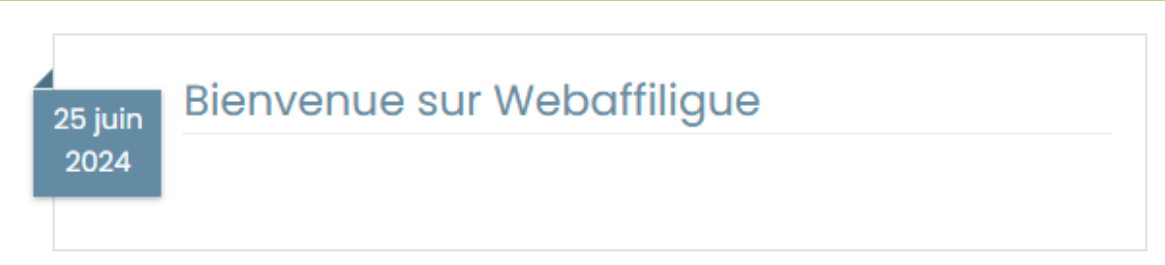

Pour imprimer votre licence Ufolep, cliquer sur le menu « MON ADHESION »

| Adhésion pour la saison 2024/2025 |                                                                                                    |  |  |  |  |
|-----------------------------------|----------------------------------------------------------------------------------------------------|--|--|--|--|
| 100%                              | Votre adhésion à l'association "ASSO UFOLEP CONSERVE PAS DOC" a été<br>validée pour 2024/2025<br>- pour les activités sportives suivantes: accro-basket |  |  |  |  |
|                                   | Mettre à jour 🖍                                                                                                    |  |  |  |  |
|                                   | Télécharger votre licence UFOLEP 📼                                                                                                    |  |  |  |  |
|                                   | Recevoir par mail votre licence UFOLEP 🐱                                                                                                    |  |  |  |  |

### SI LE.LA LICENCIE.E NE REPOND PAS AU MAIL D'ACTIVATION

Passé 72h, le lien dans le mail n'est plus actif.

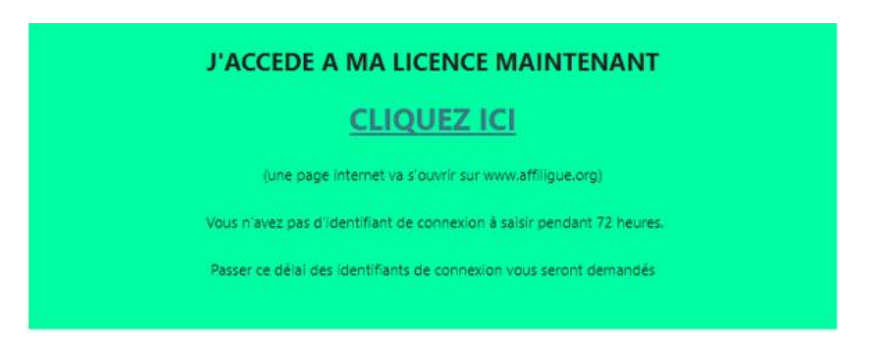

Le.la licencié.e devra se connecter à son espace personnel www.affiligue.org pour se renvoyer le mail d'activation :

| MON A           | DHÉSION                           |                                                                                           |
|-----------------|-----------------------------------|-------------------------------------------------------------------------------------------|
| 26 juin<br>2024 | Demande adhésion 202<br>la fédéra | 4/2025 validée par votre association, validée par<br>tion, en attente de votre activation |
|                 |                                   | Les étapes de votre demande                                                               |
|                 | 80%                               | Demande d'adhésion terminée                                                               |
|                 | 30%                               | Demande transmise à l'association                                                         |
|                 |                                   | Demande validée par l'association                                                         |
|                 |                                   | Adhésion homologuée par le département                                                    |
|                 |                                   | ► Activer votre licence                                                                   |
|                 |                                   |                                                                                           |

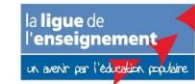

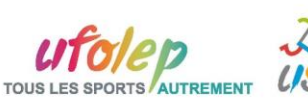

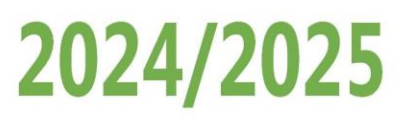

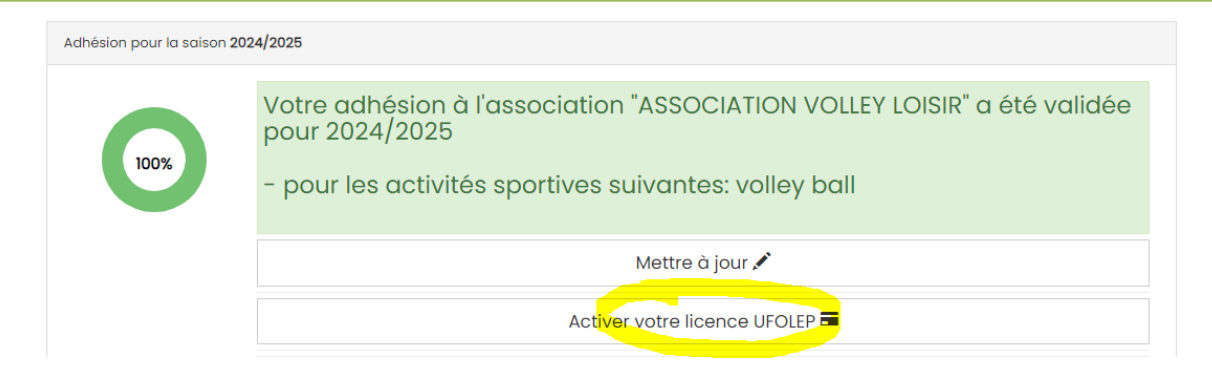

| Informations                                                              |          |
|---------------------------------------------------------------------------|----------|
| Votre lien d'activation a été envoyé avec succès sur votre adresse email. |          |
|                                                                           | ¥ Fermer |

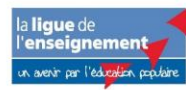

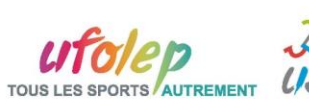